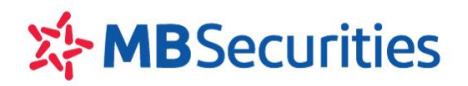

## HƯỚNG DẪN SỬ DỤNG D24

## MỤC LỤC

| 1. | Đăng nhập                                                   | 3    |
|----|-------------------------------------------------------------|------|
| 2. | Giao dịch                                                   | 5    |
| 2  | 2.1. Bảng giá: Quý Khách hàng vào menu phụ Bảng giá         | 5    |
| 2  | 2.2. Đặt lệnh                                               | 8    |
| 2  | 2.3. Đặt lệnh điều kiện                                     | . 10 |
|    | 2.4. Trạng thái lệnh                                        | . 12 |
|    | 2.5. Hủy/Sửa lệnh đặt                                       | . 13 |
| 3. | Kiểm soát và quản lý tài sản                                | .15  |
| 3  | 3.1. Lịch sử đặt lệnh                                       | . 15 |
| 3  | 3.2. Quản lý vị thế                                         | . 15 |
|    | 3.3. Quản lý tài sản                                        | . 18 |
| 3  | 3.4. Sao kê tiền                                            | . 19 |
| 4. | Tiện ích:                                                   | .20  |
| 2  | l.1. Chuyển khoản nội bộ                                    | . 20 |
| 4  | l.2. Chuyển khoản sang Tài khoản ngân hàng đã đăng ký trước | .21  |
| 2  | l.3. Nộp ký quỹ giao dịch chứng khoán phái sinh tại VSD     | . 22 |
| 4  | I.3. Rút ký quỹ giao dịch CKPS                              | . 23 |
| 5. | Quản lý tài khoản                                           | .25  |
| Ę  | 5.1. Thông tin tài khoản                                    | . 25 |
| Ę  | 5.2. Thay đổi mật khẩu đăng nhập                            | .26  |

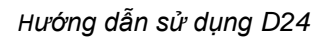

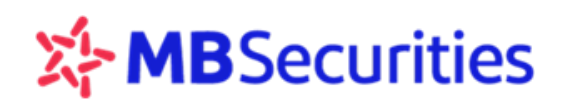

# CÁC TỪ VIẾT TẮT

| STT | Từ viết tắt | Diễn giải                                      |
|-----|-------------|------------------------------------------------|
| 1   | CKPS        | Chứng khoán phái sinh                          |
| 2   | GD          | Giao dịch                                      |
| 3   | HĐ          | Hợp đồng                                       |
| 4   | HNX         | Sở giao dịch chứng khoán Hà Nội                |
| 5   | HSX         | Sở giao dịch chứng khoán thành phố Hồ Chí Minh |
| 6   | KL          | Khối lượng                                     |
| 7   | KLLT        | Khớp lệnh liên tục                             |
| 8   | MBS         | Công ty cổ phần chứng khoán MB                 |
| 9   | NÐT         | Nhà đầu tư                                     |
| 10  | NN          | Nước ngoài                                     |
| 11  | OI          | Khối lượng mở                                  |
| 12  | QL          | Quản lý                                        |
| 13  | ТВ          | Trung bình                                     |
| 14  | TC          | Tham chiểu                                     |
| 15  | VSD         | Trung tâm lưu ký chứng khoán Việt Nam          |

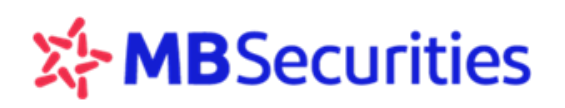

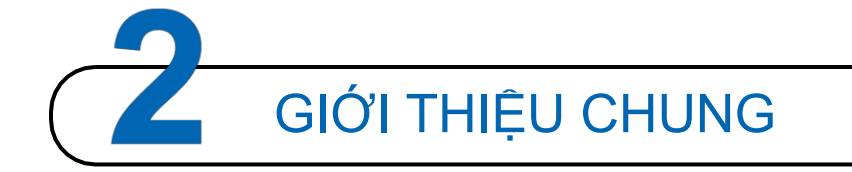

*D24* là dịch vụ giao dịch trực tuyến do Công ty Cổ phần Chứng khoán MB (MBS) cung cấp. Với phương thức giao dịch chứng khoán phải sinh thông qua trình duyệt web, chỉ cần có kết nối internet, Quý khách hàng có thể đặt lệnh giao dịch chứng khoán mọi lúc, mọi nơi mà không cần phải đến sàn giao dịch của MBS.

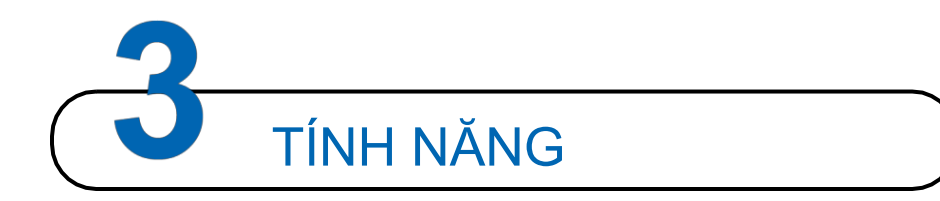

## CHỨC NĂNG VỀ THỊ TRƯỜNG – ĐẶT LỆNH

- Bảng giá chứng khoán phái sinh
- Đặt lệnh
- Trạng thái lệnh

## CHỨC NĂNG KIẾM SOÁT & QUẢN LÝ TÀI SẢN

- Lịch sử đặt lệnh
- Quản lý vị thế
- Quản lý tài sản

## CHỨC NĂNG TIỆN ÍCH

- Chuyển khoản sang tài khoản chứng khoán cơ sở
- Nộp ký quỹ GD CKPS tại VSD
- Rút ký quỹ GD CKPS từ VSD

## CHỨC NĂNG QUẢN LÝ TÀI KHOẢN

- Thông tin tài khoản
- Thay đổi mật khẩu

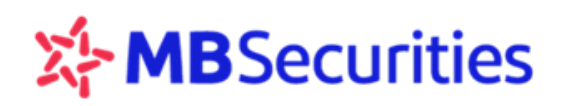

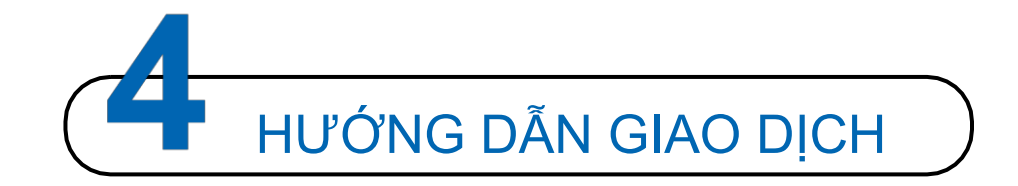

## 1. Đăng nhập

## <u>Một số lưu ý:</u>

- D24 hỗ trợ tốt nhất trên trình duyệt Internet Explorer 11, Edge tất cả các phiên bản, Firefox 45 (hoặc mới hơn), Chrome 50 (hoặc mới hơn)
- Mã khách hàng: Tài khoản của Quý khách mở tại MBS là 005C123456D → Mã Khách hàng tương ứng là 123456.
- Quên mật khẩu: Trường hợp Quý khách hàng không nhớ mật khẩu, có thể sử dụng chức năng "Quên mật khẩu" tại màn hình đăng nhập và làm theo hướng dẫn, hệ thống MBS sẽ tự động gửi xác nhận, Quý khách vui lòng xác nhận lại thông tin yêu cầu khôi phục mật khẩu để nhận được mật khẩu mới.

## Các bước thực hiện đăng nhập

**Bước 1:** Quý khách hàng mở biểu tượng trình duyệt web (Mozilla Firefox, Google Chrome, Internet Explorer...)

**Bước 2:** Quý khách hàng truy cập vào **D24** qua đường dẫn: <u>https://d24.mbs.com.vn</u>. Hệ thống sẽ hiển thị màn hình đăng nhập:

| ĐĂNG NH        | ÂΡ        |   |
|----------------|-----------|---|
| 123456         |           |   |
| Mật khẩu       |           | é |
| Đăng Nhập      | Xóa Trầng |   |
| Quên mật khẩu? |           |   |

Bước 3: Quý khách hàng đăng nhập tài khoản, bao gồm các thao tác sau:

- Mã khách hàng: là 6 ký tự cuối cùng của tài khoản giao dịch Quý khách hàng
- Mật khẩu lần đầu đăng nhập: <u>Mật khẩu do MBS cung cấp</u>
- Dổi mật khẩu đăng nhập: Sau khi đăng nhập thành công lần đầu, Quý khách vui lòng thay

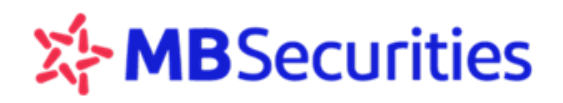

đổi Mật khẩu đăng nhập do MBS cung cấp để bảo mật thông tin

## Các bước lấy lại Mật khẩu

Trường hợp Quý khách hàng không nhớ Mật khẩu đăng nhập có thể sử dụng chức năng "Quên mật khẩu" tại màn hình đăng nhập

| 🙁 ĐĂNG NH        | ÂΡ          |   |
|------------------|-------------|---|
| 123456           |             |   |
| Mật khẩu         |             | é |
| Đăng Nhập        | Xóa Trắng   |   |
| A Quên mật khấu? |             |   |
| <b>₽</b> Quêr    | ı mât khẩu? |   |

Bước 1: Khách hàng tích chọn

Bước 2: Nhập Mã khách hàng, Xác nhận hình ảnh (ảnh xác nhận có phân biệt chữ hoa và chữ thường)

Bước 3: Khách hàng nhập CMND, Hộ chiếu, Mã số công ty

| QUÊN MẬT KHẨU                    |          | $\otimes$ |
|----------------------------------|----------|-----------|
| Mã khách hàng                    | 550007   |           |
| CMND, Hộ chiếu,<br>Mã số công ty | 12345678 |           |
| Xác nhận hình ảnh                | PLKMJM   | PLKMJM    |
| Quay Lại                         |          | Xác Nhận  |

Bước 4: Chọn Xác Nhận để khôi phục lại mật khẩu đăng nhập.

Sau khi Khách hàng chọn Kác Nhận thành công, MBS sẽ gửi email/SMS xác nhận, Quý khách vui lòng xác nhận lại thông tin yêu cầu khôi phục mật khẩu để nhận được mật khẩu mới

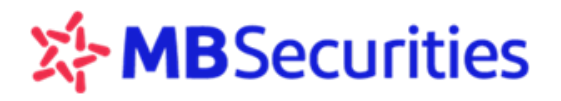

## 2. Giao dịch

Quý khách hàng chọn Menu Giao dịch, Màn hình hiển thị các menu phụ Bảng giá, đặt lệnh, trạng thái lệnh

2.1. Bảng giá: Quý Khách hàng vào menu phụ Bảng giá

|                | GIAO DỊCH <del>-</del> | KIẾM SOÁT & QL | TÀI SẢ | N- TIĘ  | n (ch <del>-</del> | QUẢN    | I LÝ TÀI | KHOẢN - |
|----------------|------------------------|----------------|--------|---------|--------------------|---------|----------|---------|
| VN Inde        | × Bảng Giá             |                |        | VN      | 130 Inde           | x 1.0   |          |         |
| Danh Mục Yêu 1 | Dăt Lânh               |                | Tất    | Cå      |                    |         |          |         |
| Mã LĐ          | Dạt Lệnh               |                |        |         | D                  | u' mua  |          |         |
| Mand           | Trana Thái Lânh        |                | KL 3   | Giá 3   | KL 2               | Giá 2   | KL 1     | Giá 1   |
| VN30F1805      | nạng mai Lệnh          |                | 32     | 1.010,2 | 3                  | 1.010,3 | 8        | 1.010,4 |

- Theo dõi các chỉ số thị trường: VNX All, VN index, VN30 Index, VNX30 index, VNX50 Index, HNX index, HNX30 Index, Upcom Index
  - o Màn hình thể hiện thông tin các chỉ số rút gọn, nếu muốn theo dõi thông tin chi tiết Khối lượng

| VN30 I    | ndex 790,         | 75 +2,4 | 4 (+0,3 | 1%)   |                         | VI       | NX50 In | dex<br>1.215,4 | 15 +1,5 | iO (+0,1 | 2%)   |      | ~  | HNXI                                                        | ndex | 107,43 | -0,09 (- | 0,08%) |       |       | HNX30 | Index | l     |       | - (-%) |       |
|-----------|-------------------|---------|---------|-------|-------------------------|----------|---------|----------------|---------|----------|-------|------|----|-------------------------------------------------------------|------|--------|----------|--------|-------|-------|-------|-------|-------|-------|--------|-------|
| Danh Mục  | Yêu Thíci         | n VN    | 130     | HNX30 | Tra                     | ii Phiếu | Tấ      | t Cå           |         |          |       |      |    |                                                             |      |        |          |        |       | Mã    | HÐ    |       | Xen   | n The | êm     | = ::: |
| MãUD      | Dhiân             | Trần    | Càn     | тс    | Dư mua Khớp Lệnh Dư bản |          |         |                |         |          | 600   | Thấn | то | KICD                                                        | 01   | GD Nŧ  | OT NN    |        |       |       |       |       |       |       |        |       |
| Mano      | Phiên Trần Sàn TC |         |         |       | KL 3                    | Giá 3    | KL 2    | Giá 2          | KL 1    | Giá 1    | Giá   | +/-  | KL | Giá 1                                                       | KL 1 | Giá 2  | KL 2     | Giá 3  | KL 3  | Cao   | тар   | ТВ    | KLGD  | U     | Mua    | Bán   |
| VN30F1710 |                   |         | 732     | 787   | 10                      | 787,7    | 2       | 787,8          | 41      | 788      | 788   |      |    | 788,8                                                       | 5    | 789    | 7        | 789,1  | 32    | 792,4 |       |       | 7.975 | 2.948 | 6      | 6     |
| VN30F1711 |                   |         | 733,4   | 788,5 |                         |          |         | 789,5          |         | 790      | 790,3 | +1,8 |    | 791,3                                                       |      | 791,8  |          | 792    | 5     | 794,5 |       |       | 61    | 41    |        |       |
| VN30F1712 |                   |         | 737,6   | 793,1 | 4                       | 793,1    | 1       | 793,2          |         | 793,5    | 793,6 | +0,5 |    | 1         795         1         800         1         807,7 |      |        |          | 2      | 795,4 | 793,1 |       | 11    | 160   |       |        |       |
| VN30F1803 |                   |         | 741,6   | 797,4 |                         |          |         |                |         |          | 797,4 |      |    | 797,5                                                       |      | 798,3  |          | 798,6  | 2     | 799   | 797,4 |       | 58    | 249   | 2      |       |

và Giá trị giao dịch, Khách hàng tích chọn biểu tượng

• Di chuột tới "Mã hợp đồng", hệ thống hiển thị ngày đáo hạn của hợp đồng

| Danh Mục Y                      | êu Thích                 | n VN               | 130                 | HNX30                   | Trá                    | i Phiếu                   | Tấ               | t Cå     | $\diamond$ |       |       |        |    |       |      |       |      |       |      | Mã    | HÐ    |    | Xem   | 1 Thé | im 🗄  | = ::: |
|---------------------------------|--------------------------|--------------------|---------------------|-------------------------|------------------------|---------------------------|------------------|----------|------------|-------|-------|--------|----|-------|------|-------|------|-------|------|-------|-------|----|-------|-------|-------|-------|
| Mã LID                          | Dhiân                    | Trần               | Càn                 | тс                      |                        |                           | Dư               | mua      |            |       | Khó   | p Lệnh | ı  |       |      | Durb  | bán  |       |      | Caa   | Thến  | то | KICD  | 01    | GD NÐ | IT NN |
| Manu                            | Fillen                   | IIali              | 3411                | IC.                     | KL 3                   | Giá 3                     | KL 2             | Giá 2    | KL 1       | Giá 1 | Giá   | +/-    | KL | Giá 1 | KL 1 | Giá 2 | KL 2 | Giá 3 | KL 3 | Cau   | шар   | 10 | KLOD  | UI    | Mua   | Bán   |
| VN30F1710                       |                          |                    |                     | 787                     | 10                     | 787,7                     |                  | 787,8    |            | 788   | 788   |        |    | 788,8 |      | 789   |      | 789,1 | 32   | 792,4 |       |    | 7.975 | 2.948 | 6     | 6     |
| VN30F1 VN30                     | F1710 (I                 | Ngày đạ            | ío hạn:             | 19/10/2                 | 017)                   | 788,2                     |                  | 789,5    | 5          | 790   | 790,3 | +1,8   |    | 791,3 |      | 791,8 | 3    | 792   | 5    | 794,5 |       |    | 61    | 41    |       | -     |
| VN30F1712                       | -                        | 848,6              | 737,6               | 793,1                   | 4                      | 793,1                     |                  | 793,2    | 1          | 793,5 | 793,6 | +0,5   |    | 795   |      | 800   |      | 807,7 | 2    | 795,4 | 793,1 |    | - 11  | 160   |       | -     |
| VN30F1803                       |                          | 853,2              | 741,6               | 797,4                   |                        |                           |                  |          |            |       | 797,4 |        |    | 797,5 |      | 798,3 |      | 798,6 | 2    | 799   | 797,4 |    | 58    | 249   | 2     | -     |
| HĐ Chỉ số: Giá<br>Nhấn đúp chuộ | x1; Khối l<br>ột vào bất | ượng x1<br>kỳ dòng | HĐ Trái<br>nào để d | phiếu: Gia<br>ịch chuyê | á x1; Khá<br>Ín dòng l | ối lượng x<br>đó lên vị t | (1<br>trí trên ( | cùng của | bảng gi    | á.    |       |        |    |       |      |       |      |       |      |       |       |    |       |       |       |       |

o Di chuột tới cột "Phiên", hệ thống hiển thị phiên giao dịch

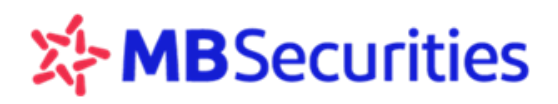

| Danh Mục Y                     | 'êu Thích                | n VN                | 130                 | HNX30                   | Tre                 | ii Phiếu                | Tấ               | t Cå     |         |       |       |        |    |       |      |       |      |       |      | Mã    | HÐ    |    | Xer   | n Th  | ēm                | = =   |
|--------------------------------|--------------------------|---------------------|---------------------|-------------------------|---------------------|-------------------------|------------------|----------|---------|-------|-------|--------|----|-------|------|-------|------|-------|------|-------|-------|----|-------|-------|-------------------|-------|
| MãUD                           | Dhiên                    | Triàn               | Càn                 | то                      |                     |                         | Dư               | mua      |         |       | Khć   | ip Lện | h  |       |      | Dư    | bán  |       |      | C     | Thến  | тр | KLCD  | 01    | GD N <del>t</del> | от ии |
| Manu                           | Fillen                   | IIali               | 3411                |                         | KL 3                | Giá 3                   | KL 2             | Giá 2    | KL 1    | Giá 1 | Giá   | +/-    | KL | Giá 1 | KL 1 | Giá 2 | KL 2 | Giá 3 | KL 3 | Cau   | шар   |    | KLOD  |       | Mua               | Bán   |
| VN30F1710                      |                          |                     |                     | 787                     | 10                  | 787,7                   |                  | 787,8    |         | 788   | 788   |        |    | 788,8 |      | 789   |      | 789,1 |      | 792,4 |       |    | 7.975 | 2.948 | 6                 | (     |
| VN30F1711                      | Đá                       | 843.6               | 733,4               | 788,5                   |                     |                         |                  | 789,5    |         | 790   | 790,3 | +1,8   |    | 791,3 |      | 791,8 |      | 792   |      | 794,5 |       |    | 61    | 41    |                   |       |
| VN30F1712                      | -                        | 848,0               | 737,6               | 793,1                   | 4                   | 793,1                   |                  | 793,2    |         | 793,5 | 793,6 | +0,5   |    | 795   |      | 800   |      | 807,7 |      | 795,4 | 793,1 |    | - 11  | 160   |                   |       |
| VN30F1803                      |                          |                     | 741,6               | 797,4                   |                     |                         |                  |          |         |       | 797,4 |        |    | 797,5 |      | 798,3 |      | 798,6 |      | 799   | 797,4 |    | 58    | 249   | 2                 |       |
| HĐ Chỉ số: Giá<br>Nhắn đúp chu | x1; Khối l<br>ột vào bất | lượng x1<br>kỳ dòng | HĐ Trái<br>nào để d | phiếu: Giu<br>ịch chuyế | i x1; Kh<br>'n dòng | ối lượng s<br>đó lên vị | cî<br>trí trên ( | cùng của | bảng gi | á.    |       |        |    |       |      |       |      |       |      |       |       |    |       |       |                   |       |

- Theo dõi các mã Hợp đồng: theo từng nhóm chỉ số, trái phiếu... trên từng tab riêng biệt
  - Chọn biểu tượng 🔲 để theo dõi các mã hợp đồng dưới dạng danh sách

| Danh Mục Y                     | 'êu Thícl                                                                                                    | h VN  | 130   | HNX30 | Tré  | ii Phiếu | Tấ   | t Cå  |      |       |       |         |    |       |      |       |      |       |      | VN:   | IOF1710 |    | Xen   | n Thé | im i  | = ::: |
|--------------------------------|----------------------------------------------------------------------------------------------------|-------|-------|-------|------|----------|------|-------|------|-------|-------|---------|----|-------|------|-------|------|-------|------|-------|---------|----|-------|-------|-------|-------|
| พล มอ                          | Dhiân                                                                                                    | Trần  | Sàn   | тс    |      |          | Dư   | mua   |      |       | Khć   | ip Lệni | h  |       |      | Dư    | bán  |       |      | Cao   | Thến    | TR | KLCD  | 01    | GD NÐ | T NN  |
| Manu                           | Fillen                                                                                                    | IIall | 3411  |       | KL 3 | Giá 3    | KL 2 | Giá 2 | KL 1 | Giá 1 | Giá   | +/-     | KL | Giá 1 | KL 1 | Giá 2 | KL 2 | Giá 3 | KL 3 | Cau   | шар     | 10 | KLOD  | U     | Mua   | Bán   |
| VN30F1710                      |                                                                                                    |       |       | 787   | 10   | 787,7    | 2    | 787,8 | 41   | 788   | 788   |         |    | 788,8 |      | 789   |      | 789,1 | 32   | 792,4 |         |    | 7.975 | 2.948 | 6     | 6     |
| VN30F1711                      |                                                                                                    |       | 733,4 | 788,5 |      |          |      | 789,5 |      | 790   | 790,3 | +1,8    |    | 791,3 |      | 791,8 |      | 792   |      | 794,5 |         |    | 61    | 41    |       | -     |
| VN30F1712                      |                                                                                                    |       |       | 793,1 | 4    | 793,1    |      | 793,2 |      | 793,5 | 793,6 | +0,5    |    | 795   |      | 800   |      | 807,7 |      | 795,4 | 793,1   |    |       | 160   |       | -     |
| VN30F1803                      |                                                                                                    |       | 741,6 | 797,4 |      |          |      |       |      |       | 797,4 |         |    | 797,5 |      | 798,3 |      | 798,6 |      | 799   | 797,4   |    | 58    | 249   | 2     | -     |
| HĐ Chỉ số: Giá<br>Nhấn đúp chu | HĐ Chỉ số: Giá x1; Khối lượng x1   HĐ Trái phiếu: Giá x1; Khối lượng x1<br>Nhấn đúp chuột vào bất kỳ dòng nào để dịch chuyển dòng đó lên vị trí trên cùng của bảng giá. |       |       |       |      |          |      |       |      |       |       |         |    |       |      |       |      |       |      |       |         |    |       |       |       |       |

Chọn biểu tượng dễ theo dõi các mã HĐ dưới dạng thẻ

| Danh Mục Yê     | êu Thích                                                         | VN3      | 0 HN)        | K30 Tr | ái Phiếu  | Tất Cả                |             |              |      |   |                 |              |          |            |       | VN30     | 1712       | Xen    | n Thêm       | = :::    |
|-----------------|------------------------------------------------------------------|----------|--------------|--------|-----------|-----------------------|-------------|--------------|------|---|-----------------|--------------|----------|------------|-------|----------|------------|--------|--------------|----------|
| VN30F17         |                                                                  |          |              | VN30   | VN30F17   |                       |             |              | VN30 | N | VN30F1          | 712          |          |            | VN30  | VN30F1   | 803        |        |              | VN30     |
| 78              | 8                                                                | +1       |              | 7.975  | 790,      | 3 +1                  | <b>,8</b> 1 |              | 61   | Г | 793             | ,6 +         | 0,5      |            |       |          | 797,A      |        | 1            | 58       |
| Ð: 787 M:       | 786,9                                                            | CN: 792, | 4 TN: 78     |        | Ð: 788,5  | M: <mark>788,6</mark> | CN: 794,5   | TN: 78       |      | Ð | ): <b>793,1</b> | M: 793,1     | CN: 795, | 4 TN: '    | 793,1 | Ð: 797,4 | M: 797,6   | CN: 79 | 9 TN: 797    | <b>A</b> |
| Bi<br>7         | án<br>'88                                                        |          | MUA<br>788,8 |        | B<br>7    | ÁN<br>'90             |             | MUA<br>791,3 |      |   | <br>7           | BÁN<br>193,5 |          | MUA<br>795 |       |          | BÁN<br>797 |        | MUA<br>797,5 |          |
| Khối lượng      | g                                                                |          |              | ≡      | Khối lượn | g                     |             |              | =    |   | Khối lượi       | Ig           |          |            | ≡     | Khối lượ | ng         |        |              | =        |
| Đ: Giá đóng của | đóng của   M: Giá mở của   CN: Giá cao nhất   TN: Giá thấp nhất. |          |              |        |           |                       |             |              |      |   |                 |              |          |            |       |          |            |        |              |          |

 Tại màn hình này Quý khách có thể đặt lệnh nhanh theo mức giá tốt nhất của thị trường (nhập khối lượng, nhấn chọn MUA/Bán với giá điền sẵn mức giá tốt nhất)

| Dư mua         |              | Dư bán          |
|----------------|--------------|-----------------|
| VNBOFTEDS      | 1.010,7 1.01 | 0,9 11          |
| 2              | 1.010,6 1.0  | 1 64            |
| 24             | 1.010,5      |                 |
| Ð: 1.014 M: 1. | 010 CN: 1.0  | 4,5 TN: 1.006,2 |
| BÁN<br>1.010,  | 7            | MUA<br>1.010,9  |
| Khối lượng     |              | Ξ               |

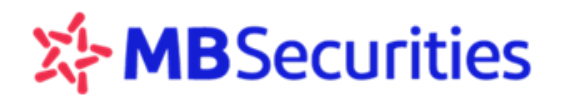

- Quý khách có thể theo dõi thêm 3 mức giá Dư mua và Dư bán tốt nhất của mã HĐ bằng cách

tích chọn biểu tượng 💻

Thiết lập Danh mục yêu thích

| Bước 1: Tích chọn Danh Mục Yêu                                                     | Thích , nhập tên danh m                                                                | ục cần tạo, nhấn chọn Thên | m               |
|------------------------------------------------------------------------------------|----------------------------------------------------------------------------------------|----------------------------|-----------------|
|                                                                                    | Danh Mục Yêu Thích<br>Danh Mục Đầu Tư 1<br>Nhập tên nhóm yêu th<br>Quản Lý DS Thường D | VN30<br>×<br>Thêm<br>Dùng  |                 |
| Bước 2: Nhấn chọn. Quản Lý DS                                                      | s Thường Dùng<br>, chọn I                                                              | Danh mục vừa tạo, Chọn mã  | cần theo dõi và |
| QUẢN LÝ DS THƯỜNG DÙNG<br>VN30 HNX30 Trái Phiếu A B<br>I VN30F1710 I VN30F17       | CDEFGHIJKLM<br>11 □VN30F1712                                                           | N O P Q R S T U V W X Y    | ⊗<br>′ Z        |
| DANH MUC ĐẦU TƯ ∽ Xóa Hết<br>Chọn nhóm yêu thích.<br>DANH MUC ĐẦU TƯ<br>Danh mục 2 | Lưu Xóa                                                                                | Nhập tên nhóm yêu th       | hêm             |
| <ul> <li>Xóa Danh mục yêu thích</li> </ul>                                         |                                                                                        |                            |                 |
| Bước 1: Nhấn chọn Danh Mục Yêu                                                     | u Thích , chọn . Quản l                                                                | ý DS Thường Dùng           |                 |
| Bước 2: Chọn tên danh mục cần xớ                                                   | óa, nhấn chọn biểu tượng                                                               | Xóa                        |                 |
| Bước 3: Chọn Xắc Nhận để hơ                                                        | bàn tất                                                                                |                            |                 |

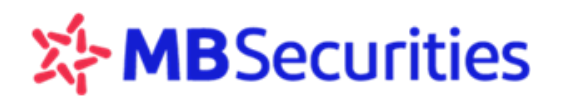

| QUẢN LÝ DS THƯỜ | ỜNG DÙNG               |                                | $\otimes$                 |
|-----------------|------------------------|--------------------------------|---------------------------|
| VN30 HNX30      | Trái Phiếu A B C D E F | GHIJKLMNO                      | PQRSTUVWXYZ               |
| VN30F1710       | VN30F1711              | VN30F1712                      | VN30F1803                 |
|                 | ź KÁC NHẬN XÓA         | DANH SÁCH YÊU THÍCH            |                           |
|                 | Quỳ khách muốn xóa     | danh sách yêu thích này không? |                           |
|                 | Đóng                   | Xác Nhận                       |                           |
|                 |                        |                                |                           |
|                 |                        |                                |                           |
|                 |                        |                                |                           |
|                 |                        |                                |                           |
| DANH MUC ĐẦU TƯ | ✓ Xóa Hết Lưu          | Xóa                            | Nhập tên nhóm yêu th Thêm |

## 2.2. Đặt lệnh

Bước 1: Quý khách hàng có thể truy cập màn hình đặt lệnh theo một trong các phương thức sau

Vào menu phụ Đặt lệnh

|                 | GIAO Dịch <del>-</del> | KIẾM SOÁT & QL | TÀI SẢI | N+ TIĘ  | n (ch <del>-</del> | QUẢN    | LÝ TÀI I                | (Hoản <del>-</del> |  |  |
|-----------------|------------------------|----------------|---------|---------|--------------------|---------|-------------------------|--------------------|--|--|
| VN Index        | Bảng Giá               |                |         | VN      | 130 Index          | 1.0     | 1.013,31 -6,38 (-0,63%) |                    |  |  |
| Danh Mục Yêu Th | Dăt I ânh              |                | Tất     | Cå      |                    |         |                         |                    |  |  |
| MãUĐ            | Dát Lệnh               | /              |         |         | Du                 | rmua    |                         |                    |  |  |
|                 | Trong Thái Lênh        |                | KL 3    | Giá 3   | KL 2               | Giá 2   | KL 1                    | Giá 1              |  |  |
| VN30F1805       | nang mai Lenin         |                | 32      | 1.010,2 | 3                  | 1.010,3 | 8                       | 1.010,4            |  |  |

- Nhấn chọn biểu tượng tại góc phải màn hình tại tất cả các trang
- Bấm phím tắt CTRL D
- Nhấn chọn vào các ô Dư mua/Dư bán trên các Bảng giá
- Nhấn chọn Mua/Bán/Đóng trong màn hình Quản lý vị thế

Bước 2: Quý khách hàng nhập các thông tin trên màn hình đặt lệnh sau:

| Danh Mục Yê                        | u Thích VN30                                 | HNX    | 30 T     | rái Phiếu | Tất   | Cå                                  |                                           |            |                    |                   |                                            |                  |         |                               |                                 |                                  |       |                             |                                   |                                  |                      |       | Mã HĐ   |      | Xem    | Thêm | ≡ ⅲ                |
|------------------------------------|----------------------------------------------|--------|----------|-----------|-------|-------------------------------------|-------------------------------------------|------------|--------------------|-------------------|--------------------------------------------|------------------|---------|-------------------------------|---------------------------------|----------------------------------|-------|-----------------------------|-----------------------------------|----------------------------------|----------------------|-------|---------|------|--------|------|--------------------|
| Mã LIĐ                             | Ngày                                         | Dhiân  | Trần     | Còn       | те    |                                     |                                           | Dư         | mua                |                   | Khớp Lệnh                                  |                  |         |                               | Dư                              | bán                              |       |                             | C20                               | Thốn                             | тр                   | KLOD  | 0       | GD N | ÐT NN  |      |                    |
| Manu                               | đáo hạn                                      | Fillen | ITall    | Sali      | 10    | KL 3                                | Giá 3                                     | KL 2       | Giá 2              | KL 1              | Giá 1                                      | Giá              |         | KL                            | Giá 1                           | KL 1                             | Giá 2 | KL 2                        | Giá 3                             | KL 3                             | Cau                  | шар   | IB      | KLGD | 0      | Mua  | Bán                |
| VN30F2022                          | 17/01/2019                                   |        |          |           | 880   |                                     |                                           |            |                    |                   |                                            |                  |         |                               |                                 |                                  |       |                             |                                   |                                  | 880,5                |       |         |      | 144    |      |                    |
| VN30F2021                          | 17/01/2019                                   | LO     |          |           | 880   |                                     |                                           |            |                    |                   |                                            |                  |         |                               |                                 |                                  |       |                             |                                   |                                  | 880,5                |       |         |      | 144    |      |                    |
| VN30F1812                          | 20/12/2018                                   |        |          |           | 892   | ЪŽТ                                 | I ÊNH                                     |            |                    |                   |                                            |                  |         |                               |                                 |                                  |       |                             |                                   |                                  | (                    | × 884 |         |      | 15.689 | 138  |                    |
| VN30F1901                          | 17/01/2019                                   |        |          |           | 890,1 | U                                   | CÇI III                                   |            |                    |                   |                                            |                  |         |                               |                                 |                                  |       |                             |                                   |                                  |                      | 885   |         |      | 204    |      |                    |
| VN30F1903                          | 21/03/2019                                   |        |          |           | 895,3 |                                     | Số TK                                     | 550007     | D                  |                   | Mã H                                       | Ð VN30           | F2022   |                               |                                 | Stop/Trig                        | Iger  |                             |                                   |                                  | MUA                  | 86,8  |         |      | 163    | 3    | -                  |
| VN30F1906                          | 20/06/2019                                   |        |          |           | 892,4 |                                     |                                           |            |                    |                   |                                            |                  |         |                               |                                 |                                  |       |                             | ~                                 |                                  |                      | 885   |         |      | 98     |      |                    |
| HĐ Chỉ số: Giá x<br>Nhấn đúp chuột | 1; Khối lượng x1   HĐ<br>vào bất kỳ dòng nào | Khố    | íi lượng |           | Θ⊕    |                                     | Giá đặ                                    | át 877.8   | Θ                  | <b>(</b>          |                                            |                  |         |                               |                                 | I                                | BÁN   |                             |                                   |                                  |                      | Đã k  | tết nối |      |        |      |                    |
|                                    |                                              |        |          |           |       | KL có<br>KL có<br>Giá trị<br>còn ki | thể mua<br>thể bản:<br>ký quỹ<br>hả dụng: | 47.9       | 4<br>34<br>900.000 | VN3<br>Khđ<br>878 | 80F2022 -<br>ip lệnh<br>I, <b>5 1</b><br>- | (VN) Phi<br>-1,5 | ên KLL' | T - Cho<br>Trầi<br>Tha<br>Sàr | o phép đặ<br>n<br>am chiếu<br>1 | t lệnh.<br>941,6<br>880<br>818,4 |       | <sup>83%</sup> 1<br>5<br>13 | Dư mua<br>877,8<br>877,7<br>877,5 | Durbá<br>878,5<br>878,8<br>879,2 | n 17%<br>1<br>2<br>1 |       |         |      |        |      | Bảng Giá<br>Vị thế |
|                                    |                                              |        |          |           |       | HĐ CI                               | hỉ số: Giá x                              | 1; Khối lu | rọng x1   F        | IÐ Trái pl        | hiểu: Giá x1                               | ; Khối lượi      | 1g x1   |                               |                                 |                                  |       | Thông                       | tin 1                             | Frạng Th                         | hái Lệnh             |       |         |      |        | (    | Lệnh               |
|                                    |                                              |        |          |           |       | Giá m                               | ở cửa                                     |            |                    | 878               |                                            |                  |         | Giá                           | á cao nhá                       | át                               |       | 88                          | 0,5                               |                                  |                      |       |         |      |        |      |                    |
|                                    |                                              |        |          |           |       |                                     | óng cửa                                   |            |                    |                   |                                            |                  |         | Gia                           | á thấp nh                       | lất                              |       | 87                          | 6,8                               |                                  |                      |       |         |      |        |      | Đặt lệnh           |

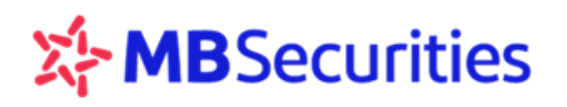

- Mã hợp đồng
- Khối lượng
- Giá đặt
- Các điều kiện của Lệnh điều kiện (Hướng dẫn lệnh điều kiện được diễn giải ở mục tiếp sau)
- Nhấn chọn
   MUA
   để thực hiện lệnh MUA
- Nhấn chọn
   BÁN
   để thực hiện lệnh BÁN

## Tại màn hình ĐẶT LỆNH hiển thị các thông tin hỗ trợ giao dịch gồm:

- Thông tin thị trường mã hợp đồng
  - Phiên giao dịch hiện tại
  - Giá khớp lệnh gần nhất
  - Giá trần sàn tham chiếu
  - 3 mức giá dư mua, dư bán tốt nhất
  - Thông tin khác

## Thông tin tài khoản

- Khối lượng có thể mua
- Khối lượng có thể bán
- Giá trị ký quỹ còn khả dụng

Lưu ý: Khối lượng có thể Mua/Bán giúp KH tham khảo do tính biến động nhanh của thị trường, được tính theo giá thị trường tại thời điểm Khách hàng dự kiến đặt lệnh

## Bước 3: Xác nhận thông tin lệnh nhập

- Sau khi nhấn chọn Mua/Bán hệ thống sẽ hiển thị màn hình xác nhận lại thông tin vừa nhập.
- Nhấn vào nút "Lấy Mã OTP" nếu chưa nhận được mã OTP trong ngày. Nhập mã bảo mật OTP: là mã bảo mật gồm 6 ký tự do MBS cung cấp. Quý khách có thể lựa chọn lưu OTP.
- Tích chọn "Xác nhận" để lệnh vào hệ thống

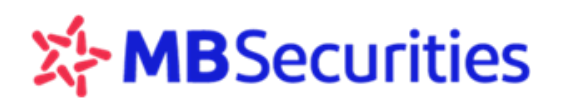

| i                                                                               | XÁC NHẬN LỆNH ĐẶT                                                                                             |
|---------------------------------------------------------------------------------|----------------------------------------------------------------------------------------------------|
| Quý khách có thật s                                                             | sự muốn đặt lệnh MUA                                                                                          |
| Mã HĐ:<br>Khối lượng:<br>Giá đặt:<br>Tài khoản:<br><i>HĐ Chỉ Số: Giá X1; Kh</i> | VN30F2020<br>6<br>970<br>550005D (Tài khoản phái sinh)<br>tổi Lượng X1   HĐ Trái Phiếu: Giá X1; Khổi Lượng X1 |
|                                                                                 | Lưu Lấy Mã OTP                                                                                                |
|                                                                                 | Đóng Xác Nhận                                                                                                 |

- Trạng thái lệnh
  - Sau khi xác nhận lệnh Mua/Bán xong, hệ thống sẽ chuyển qua màn hình trạng thái lệnh nhanh để Quý khách hàng có thể xem thông tin tình trạng của Lệnh
  - Quý khách hàng có thể Hủy/Sửa ngay trên màn hình đặt lệnh

| ĐẶT LỆNH                                                            |                   |              |           |            |             |                        |             |         |                       |                      |                                        | $\otimes$ |
|---------------------------------------------------------------------|-------------------|--------------|-----------|------------|-------------|------------------------|-------------|---------|-----------------------|----------------------|----------------------------------------|-----------|
| Số TK 55000                                                         | )7D               |              | Mã HĐ     |            |             |                        | Stop/       | Trigger |                       | ~                    | MUA                                    |           |
| Khối lượng                                                          | $\Theta \oplus$   |              | Giá đặ    | t          | $\Theta$    | Ð                      |             |         |                       |                      | BÁN                                    |           |
| KL có thể bán:<br>KL có thể mua:<br>Giá trị ký quỹ<br>còn khả dụng: |                   | Khớp lễ      | ệnh<br>-  | -%         |             | Trần<br>Tham ch<br>Sàn | iếu         | -       | 0% <u> </u><br>-<br>- | Durmua [<br><br><br> | D <mark>ư bán</mark> 09<br>-<br>-<br>- | 6         |
| HĐ Chỉ số: Giá x1; Khối                                             | i lượng x1   HĐ i | Trái phiếu   | : Giá x1; | Khối lượ   | mg x1       |                        |             |         | Thông ti              | n Trạ                | ng Thái Lệi                            | nh        |
| Thời Gian                                                           | Mã HĐ             | Loại<br>lệnh | KL<br>đặt | Giá<br>đặt | Giờ<br>khớp | KL<br>khớp             | Giá<br>khớp | Trạ     | ang thái              | Loại<br>lệnh         | Thao ta                                | ác        |
| 20/09/2018 13:32:27                                                 | VN30F2020         | BÁN          | 10        | 998        |             | -                      | -           | Da 🔁    | ng chờ khớp           | Thường               | Hủy                                    | Sửa       |

## 2.3. Đặt lệnh điều kiện

Bước 1: Quý khách hàng có thể truy cập màn hình đặt lệnh theo các phương thức như mục 2.2

## Bước 2: Khách hàng nhập các thông tin:

- Mã hợp đồng
- Khối lượng
- Giá đặt
- Tích vào ô vuông Stop/ Trigger để đặt lệnh điều kiện

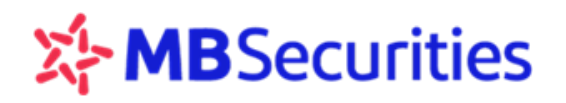

- Chọn loại lệnh điều kiện
- Giá điều kiện

| <ul> <li>Nhấn chọn</li> </ul>                             | thực hiện lệnh MUA      |           |
|-----------------------------------------------------------|-------------------------|-----------|
| <ul> <li>Nhấn chọn</li> <li>BÁN</li> <li>để th</li> </ul> | nực hiện lệnh BÁN       |           |
| ĐẶT LỆNH                                                  |                         | $\otimes$ |
| Số TK 550007D                                             | Mã HĐ VN30F1809         | MUA       |
| Khối lượng 10 🔶 🕀                                         | Giá đặt 962.7 ○⊕ 950 ⊖⊕ | BÁN       |

## Bước 3: Xác nhận thông tin lệnh nhập

- Sau khi nhấn chọn Mua/Bán hệ thống sẽ hiển thị màn hình xác nhận lại thông tin vừa nhập.
- Nhấn vào nút "Lấy Mã OTP" nếu chưa nhận được mã OTP trong ngày. Nhập mã bảo mật OTP: là mã bảo mật gồm 6 ký tự do MBS cung cấp. Quý khách có thể lựa chọn lưu OTP.
- Tích chọn "Xác nhận" để lệnh vào hệ thống

| i                                                                   | XÁC NHẬN LỆNH ĐẶT                                                                                                    |
|---------------------------------------------------------------------|----------------------------------------------------------------------------------------------------|
| Quý khác                                                            | n có thật sự muốn đặt lệnh MUA                                                                                               |
| Mã HĐ:<br>Khối lượn<br>Giá đặt:<br>Tài khoải<br><i>HĐ Chỉ Số: (</i> | VN30F2020<br>Ig: 6<br>970<br>n: 550005D (Tài khoản phái sinh)<br>Giá X1; Khối Lượng X1   HĐ Trái Phiếu: Giá X1; Khối Lượng X |
| Mã OTP                                                              | Lưu Lấy Mã OTP                                                                                                    |
|                                                                     | Đóng Xác Nhận                                                                                                    |

 Sau khi ấn "Xác nhận" hệ thống sẽ gửi lệnh và thông báo trạng thái lệnh vừa gửi trên màn hình đặt lệnh

| ĐẶT LỆNH                                                              | $\otimes$ |
|-----------------------------------------------------------------------|-----------|
| Đã nhận lệnh của quý khách. Xin vui lòng xem <u>trạng thái lệnh</u> . | ×         |

Quý khác hàng xem thông tin chi tiết các loại lệnh điều kiện phái sinh tại Đây

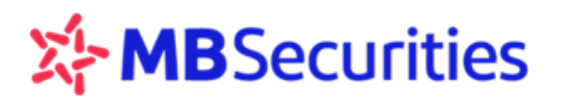

## 2.4. Trạng thái lệnh

**Bước 1:** Quý khách hàng có thể truy cập màn hình "**Trạng thái lệnh**" theo một trong các phương thức sau:

Vào menu phụ "Trạng thái lệnh"

| СНОМА КНОАМ | S      | GIAO DỊCH <del>-</del> | KIẾM SOÁT & QL | TÀI S | SẢN <del>-</del> | TIỆN | ÍCH <del>-</del> | QUẢN    | LÝ TÀI KI | HOẢN∓  |
|-------------|--------|------------------------|----------------|-------|------------------|------|------------------|---------|-----------|--------|
| VN Index    |        | Bảng Giá               |                | ١     | /N30 Inde        | X    | 1                | .017,43 | -2,26 (-0 | ),22%) |
| Danh Mục Y  | êu Th  |                        |                |       | Tất Cả           |      |                  |         |           |        |
| Mã HĐ       | Phiâ   | Dật Lệnh               |                |       |                  | D    | u' mua           |         |           | Khć    |
|             | 1 1110 | Trans The State And    |                |       | Giá 3            | KL 2 | Giá 2            | KL 1    | Giá 1     | Giá    |
| VGB10F1806  | L      | Trạng Thai Lệnh        | )              |       |                  |      | -                | -       |           | -      |

Nhấn vào biểu tượng dia ở góc phải màn hình sẽ hiện ra biểu tượng , tích chọn biểu tượng

, hệ thống sẽ chuyển tới menu "Trạng thái lệnh"

- Nhấn vào dòng "Trạng thái lệnh" sau khi đặt lệnh thành công tại màn hình đặt lệnh
- Nhấn nút Mua/Bán/Đóng màn hình "Quản lý vị thế"

## Bước 2: Nhập thông tin tìm kiếm theo điều kiện

- Mã hợp đồng: hệ thống có gợi ý các mã hợp đồng
- Loại lệnh: Mua, Bán hoặc tất cả
- Kênh đặt lệnh: Web trading, Contact center, Broker
- Lọc theo trạng thái lệnh: tất cả, đang chờ khớp, khớp một phần, không thành công....
  - Khi thay đổi điều kiện trạng thái lệnh được chọn, trang sẽ tự động cập nhật
  - Với những lệnh có trạng thái "Không thành công" Quý khách di chuột tới chữ "Không thành công", hệ thống sẽ hiển thị lí do (thông thường lí do thiếu ký quỹ tại VSD...)

- Bấm biểu tượng 🛈 : hệ thống hiển thị cảnh báo lệnh đặt ngoài giờ và chú thích các trạng thái lệnh

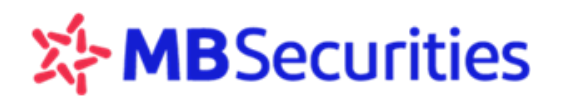

| Hủy Các Lệnh Được Chọn Hủy Tá                                                                                                    | ít Cả                                                                                                    |
|----------------------------------------------------------------------------------------------------|----------------------------------------------------------------------------------------------------|
| HĐ Chỉ số: Giá x1; Khối lượng x1 / HĐ Trái phiếu: Giá x1; l<br>Lệnh đặt ngoài giờ giao dịch có thế bị hủy do khố<br>Chú thích trạng thái lệnh | <i>thối lượng x1</i><br>Ng đảm bảo quy định về giao dịch. Quý khách vui lòng kiểm tra lại vào đầu phiên giao dịch kế tiếp |
| Lệnh đã khớp hoàn toàn.                                                                                                    | 📷 Lệnh hủy bị từ chối. 🤯 Lệnh sửa bị từ chối.                                                                             |
| 🚽 Lệnh đã khớp 1 phần.                                                                                                    | 📶 Lệnh đã được hủy. 🙀 Lệnh ĐK chờ kích hoạt                                                                               |
| Lệnh đã khớp 1 phần và hủy phần còn lại.                                                                                                    | Eệnh bị từ chối.                                                                                                    |
| 🔀 Lệnh đang chờ khớp.                                                                                                    | 🤣 Lệnh đang sửa.                                                                                                    |
| 🔀 Lệnh đang hủy.                                                                                                    | 🕞 Lệnh đã sửa.                                                                                                    |

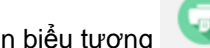

Chọn biểu tượng 😨 💷 để hiển thị bảng in dữ liệu hoặc xuất ra file Excell

Tại mỗi dòng nội dung lệnh, bấm chọn "Xem", hệ thống hiển thị chi tiết thông tin lệnh

| Т | rạng Thá                                                                                                    | i Lệnh số tài khoả  | n 123456D       | Xem       |        |         |          |         |          |         |        |                     |               |           |          |          |
|---|----------------------------------------------------------------------------------------------------|---------------------|-----------------|-----------|--------|---------|----------|---------|----------|---------|--------|---------------------|---------------|-----------|----------|----------|
| 0 | Mã HĐ                                                                                                    | Loại lệnh (Tất v    | Kênh đặt lệnh v | •         |        |         |          |         |          |         |        |                     |               |           |          | <u>_</u> |
| Ŀ | ọc theo trạng thái lệnh 🔽 Tất cả 🔄 Đang chở khớp 🔄 Khớp 1 phần 🔄 Đang hủy 🔄 Hủy 🤄 Không thành công 🔤 Hết hiệu lực |                     |                 |           |        |         |          |         |          |         |        |                     |               |           |          |          |
|   | Số hiệu<br>lệnh                                                                                                   | Thời Gian           | Mã HĐ           | Loại lệnh | KL đặt | Giá đặt | Giờ khớp | KL khóp | Giá khớp | Giờ hủy | KL hủy | Trạng thái          | Kênh đặt lệnh | Loại lệnh | Chi tiết | Thao tác |
|   | 10670829                                                                                                    | 11/05/2018 10:32:57 | VN30F1908       | BÁN       | 5      | 700     |          |         |          |         |        | 🕞 Chờ kích hoạt     | Web trading   | Stop      | Xem      | Hủy Sửa  |
|   | 10670828                                                                                                    | 11/05/2018 10:28:04 | VN30F1908       | BÁN       | 4      | 710,6   |          |         |          |         |        | 🕀 Chờ kích hoạt     | Web trading   | Up        | Xem      | Hủy Sứa  |
|   | 10670827                                                                                                    | 11/05/2018 10:27:18 | VN30F1908       | BÁN       | 5      | 700     |          |         |          |         |        | 🕀 Chờ kích hoạt     | Web trading   | Down      | Xem      | Hủy Sứa  |
|   | 10670826                                                                                                    | 11/05/2018 10:24:59 | VN30F1908       | BÁN       | 5      | 706     | 10:24:58 | 5       | 710,6    |         |        | Đã khóp     Đã khóp | Web trading   | Thường    | Xem      | Hủy Sửa  |
|   | 10670825                                                                                                    | 11/05/2018 10:18:12 | VN30F1908       | MUA       | 5      | 710     |          |         |          |         |        | 🔀 Đang chờ khóp     | Web trading   | Thường    | Xem      | Hủy Sửa  |
|   | 10670823                                                                                                    | 11/05/2018 10:11:42 | VN30F1908       | BÁN       | 5      | 742     |          | -       | -        |         |        | 🔁 Đang chờ khóp     | Web trading   | Thường    | Xem      | Hủy Sửa  |

Chi tiết lệnh thể hiện khi bấm nút "Xem":

| S | П | Thời Gian           | Loại lệnh | Mã HĐ     | KL đặt | Giá đặt | Thời gian khớp | KL khớp | Giá khớp | KL hủy | Lệnh ĐK | Giá ĐK | Giá KH | Giờ KH | Kênh đặt lệnh |
|---|---|---------------------|-----------|-----------|--------|---------|----------------|---------|----------|--------|---------|--------|--------|--------|---------------|
|   | 1 | 11/05/2018 10:32:57 | 🗸 Đặt     | VN30F1908 | 5      | 700     |                | -       | -        | -      | Stop    | 708    | -      |        | Web trading   |
| 1 | 2 | 11/05/2018 10:37:31 | 🍞 Sửa     | VN30F1908 | 7      | 700,2   |                | -       | -        | -      | Stop    | 709    | -      |        | Web trading   |
|   | 3 | 11/05/2018 10:37:46 | 🍞 Sửa     | VN30F1908 | 7      | 700,2   |                | -       | -        | -      | Stop    | 710    | -      |        | Web trading   |
|   |   |                     |           |           |        |         | Đór            | ng      |          |        |         |        |        |        |               |

## 2.5. Hủy/Sửa lệnh đặt

HỦY/SỬA lệnh ngay tại màn hình Trạng thái lệnh nhanh

Sau xác nhận lệnh Mua/Bán xong, hệ thống sẽ chuyển qua màn hình trạng thái lệnh nhanh để Khách hàng có thể xem ngay thông tin tình trạng của Lệnh và Hủy/Sửa tại màn hình này

hệ thống hiển thị màn hình lệnh để Quý khách thao tác sửa. Bấm chọn 0

| ĐẶT LỆNH         |                 | $\otimes$ |
|------------------|-----------------|-----------|
| Số TK 550007D    | Mã HĐ VN30F2020 | MUA       |
| Khối lượng 5 🔶 🕂 | Giá đặt 950 🔶 🕂 | Bán       |

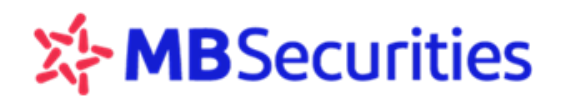

Bấm chọn MUA, hệ thống hiển thị màn hình xác nhận. Quý khách nhấn vào nút "Lấy Mã OTP" nếu chưa nhận được mã OTP trong ngày. Nhập mã bảo mật OTP nhận được từ MBS.

| i XÁC NHẬN LỆNH ĐẶT                                                                                                    |
|----------------------------------------------------------------------------------------------------|
| Quý khách có thật sự muốn đặt lệnh MUA                                                                                                    |
| Mã HĐ: VN30F2020<br>Khối lượng: 6<br>Giá đặt: 950<br>Tài khoản: 550007D (Tài khoản phái sinh)<br>HĐ Chỉ Số: Giá X1; Khối Lượng X1   HĐ Trái Phiếu: Giá X1; Khối Lượng X1 |
| Mã OTP ••••••• Ituu Lấy Mã OTP                                                                                                    |
| Đóng Xác Nhận                                                                                                    |
| Nhấn chọn Xác Nhận để Thực hiện lệnh                                                                                                    |
| Bấm chọn hệ thống hiển thị màn hình                                                                                                    |

- Nhập Mã OTP, nhấn chọn

0

Xác nhận xong hệ thống hiển thị màn hình như sau

| DANH SÁCH LỆNH CHỜ HỦY 🛞                                                                                                    |         |          |                     |     |           |   |       |             |          |  |  |  |  |
|----------------------------------------------------------------------------------------------------|---------|----------|---------------------|-----|-----------|---|-------|-------------|----------|--|--|--|--|
| Đã nhận lệnh của quý khách. Xin vui lòng xem <u>trạng thái lệnh</u> . 🗙                                                                                        |         |          |                     |     |           |   |       |             |          |  |  |  |  |
| STT Số tài khoản <mark>Số hiệu</mark> Thời Gian Loại lệnh Mã HĐ KL đặt Giá đặt Kênh đặt lệnh Trạng Thái                                                        |         |          |                     |     |           |   |       |             |          |  |  |  |  |
| 1                                                                                                    | 123456D | 10670828 | 11/05/2018 10:28:04 | BÁN | VN30F1908 | 4 | 710,6 | Web trading | Đã xử lý |  |  |  |  |
| HĐ Chỉ số: Giá x1; Khối lượng x1   HĐ Trái phiếu: Giá x1; Khối lượng x1<br>Nếu lệnh bị từ chối, vui lòng rẽ chuột vào biểu tượng [1] để biết lý do bị từ chối. |         |          |                     |     |           |   |       |             |          |  |  |  |  |
|                                                                                                    |         |          |                     |     |           |   |       |             | Đóng     |  |  |  |  |

- Hủy/Sửa tại Menu "Trạng thái lệnh"
  - Quý khách có thể hủy/sửa từng lệnh: tích chọn nút Hủy/Sửa tại mỗi dòng lệnh

- Chọn hủy 1 số lệnh trong danh sách: Tích chọn vào ô trống đầu dòng thông tin lệnh, chọn "Hủy các Lệnh được chọn"

- Chọn hủy tất cả các lệnh: Bấm chọn biểu tượng "Hủy tất cả", hệ thống sẽ hủy tất cả các lệnh đủ điều kiện Hủy

- Thao tác tương tự như Hủy/Sửa lệnh tại màn hình Trạng thái lệnh Nhanh

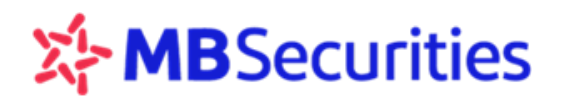

| Tr | ang Thá                                 | i Lệnh số tài khoả  | n 123456D   | Xem       |        |          |          |           |               |          |        |                 |               |           |          |          |
|----|-----------------------------------------|---------------------|-------------|-----------|--------|----------|----------|-----------|---------------|----------|--------|-----------------|---------------|-----------|----------|----------|
| M  | Mã HĐ Loại lệnh (Tất v) Kênh đặt lệnh v |                     |             |           |        |          |          |           |               |          |        |                 |               |           |          |          |
| Lọ | theo trạng t                            | hái lệnh 🔽 Tất cả   | Đang chờ kh | óp Khóp   | Khóp 1 | phần 🗌 Đ | ang hủy  | Hủy 📃 Khô | ng thành công | Hết hiệu | ı lực  |                 |               |           |          |          |
|    | Số hiệu<br>lệnh                         | Thời Gian           | Mã HĐ       | Loại lệnh | KL đặt | Giá đặt  | Giờ khớp | KL khóp   | Giá khớp      | Giờ hủy  | KL hủy | Trạng thái      | Kênh đặt lệnh | Loại lệnh | Chi tiết | Thao tác |
|    | 10670829                                | 11/05/2018 10:32:57 | VN30F1908   | BÁN       | 5      | 700      |          |           |               |          |        | 🕕 Chờ kích hoạt | Web trading   | Stop      | Xem      | Hủy Sửa  |
|    | 10670828                                | 11/05/2018 10:28:04 | VN30F1908   | BÁN       | 4      | 710,6    |          | -         | -             |          | -      | 🕞 Chờ kích hoạt | Web trading   | Up        | Xem      | Hủy Sửa  |
|    | 10670827                                | 11/05/2018 10:27:18 | VN30F1908   | BÁN       | 5      | 700      |          | -         | -             |          | -      | 🕞 Chờ kích hoạt | Web trading   | Down      | Xem      | Hủy Sửa  |
|    | 10670826                                | 11/05/2018 10:24:59 | VN30F1908   | BÁN       | 5      | 706      | 10:24:58 | 5         | 710,6         |          | -      | 🕑 Đã khớp       | Web trading   | Thường    | Xem      | Hủy Sửa  |
|    | 10670825                                | 11/05/2018 10:18:12 | VN30F1908   | MUA       | 5      | 710      |          | -         | -             |          | -      | 🔁 Đang chờ khớp | Web trading   | Thường    | Xem      | Hủy Sửa  |
|    | 10670823                                | 11/05/2018 10:11:42 | VN30F1908   | BÁN       | 5      | 742      |          | -         | -             |          |        | 🚡 Đang chờ khóp | Web trading   | Thường    | Xem      | Húy Sửa  |

## 3. Kiểm soát và quản lý tài sản

KH nhấn chọn menu "KIĒM SOÁT & QL TÀI SẢN", hệ thống hiển thị các menu phụ "Lịch Sử Đặt Lệnh", "Quản Lý Vị Thế", "Quản Lý Tài Sản" và "Sao kê tiền".

| CHUNG KHOAN ME           | ) Dịch <del>-</del>                     | KIỂM SOÁT & QL TÀI SẢN+ | ĩiện ích <del>-</del> | QUẢN LÝ 1   | TÀI KHOẢN • | •           |           |        |       |
|--------------------------|-----------------------------------------|-------------------------|-----------------------|-------------|-------------|-------------|-----------|--------|-------|
| VN Index                 | 917,                                    | Lịch Sử Đặt Lệnh        |                       |             |             |             | HNX Index |        | 104,2 |
| Lịch Sử Đặt Lện          | <mark>h số tài kł</mark><br>lênh (Tất ✓ | Quản Lý Vị Thế          | 2018 📖 Đ              | ến ngày 25/ | /11/2018 🛤  | 1           |           |        |       |
| Lọc theo trạng thái lệnh | Tất cả                                  | Quản Lý Tài Sản         | Không                 | thành công  | Hết hiệ     | i<br>iu lực |           |        |       |
| Thời Gian                | Số hiệu l                               | Sao Kê Tiền             | KL đặt                | Giá đặt     | KL khớp     | Giá khớp    | KL hủy    | Phí GD | Thuế  |

### 3.1. Lịch sử đặt lệnh

Để xem lịch sử các lệnh đặt trong quá khứ, Quý khách vào mục "Lịch sử đặt lệnh" trên menu "KIĒM SOÁT & QL TÀI SẢN":

Thông tin lệnh đặt được hiển thị theo thời gian, Quý khách có thể lọc theo mã HĐ, loại lệnh, kênh đặt lệnh, trạng thái lệnh, và theo khoảng thời gian:

| Lịch Sử Đặt Lện<br>Mã HĐ Loại<br>Lọc theo trạng thái lệnh | Lịch Sử Đặt Lệnh sơ tai khoản 55007D Xem<br>Mã HĐ Loại lệnh (Tất v Kénh đặt lệnh v Từ ngày 17/10/2018 🖺 Đến ngày 31/10/2018 🖺<br>Lọc theo trạng thái lệnh 🗍 Tất cả ℤ Khóp 1 Phản 🗍 Hủy 🗍 Không thành công 🗍 Hết hiệu lực |           |           |        |         |         |          |        |           |           |            |                    |           |          |
|-----------------------------------------------------------|----------------------------------------------------------------------------------------------------|-----------|-----------|--------|---------|---------|----------|--------|-----------|-----------|------------|--------------------|-----------|----------|
| Thời Gian                                                 | Số hiệu lệnh                                                                                                    | Mã HĐ     | Loại lệnh | KL đặt | Giá đặt | KL khớp | Giá khớp | KL hủy | Phí GD    | Thuế      | Trạng thái | Kênh đặt lệnh      | Loại lệnh | Chi tiết |
| 26/10/2018 09:51:20                                       | 10705622                                                                                                    | VN30F2021 | BÁN       | 5      | 920     | 5       | 920      |        | 80.000    | 23.000    | Đã khớp    | Môi giới/Giao dịch | Thường    | Xem      |
| 17/10/2018 16:47:29                                       | 10705568                                                                                                    | VN30F2022 | MUA       | 348    | 979     | 348     | 1.100    |        | 5.064.000 | 1.914.000 | Đã khớp    | Môi giới/Giao dịch | Thường    | Xem      |
| 17/10/2018 16:47:22                                       | 10705567                                                                                                    | VN30F2022 | MUA       | 500    | 979     | 500     | 1.100    |        | 8.000.000 | 2.750.000 | Đã khớp    | Môi giới/Giao dịch | Thường    | Xem      |
| 17/10/2018 16:44:32                                       | 10705566                                                                                                    | VN30F2022 | BÁN       | 84     | 979     | 84      | 979      | -      | 840.000   | 411.180   | Đã khớp    | Môi giới/Giao dịch | Thường    | Xem      |
| 17/10/2018 08:45:02                                       | 10705558                                                                                                    | VN30F2022 | MUA       | 11     | 993     | 11      | 960,091  |        | 176.000   | 52.805    | Đã khớp    | Web trading        | Thường    | Xem      |
| 17/10/2018 08:42:35                                       | 17/10/2018 08:42:35 10705553 VN30F2022 🕢 MUA 10 993 10 949,5 - 160.000 47.475 Đã khớp Web trading Thường Xem                                                                                                    |           |           |        |         |         |          |        |           |           |            |                    |           |          |
| i                                                         |                                                                                                    |           |           |        |         |         |          |        |           |           |            |                    |           |          |

KH nhấn nút kem dễ xem chi tiết lệnh gốc và các lần hủy, sửa lệnh.

## 3.2. Quản lý vị thế

3.2.1. Vị thế mở

Để xem các vị thế đang mở đến hiện tại, Quý khách vào phần "**Vị thế mở**" trong mục "**Quản lý vị thế**" trên menu "**Kiểm soát & Quản lý Tài sản**": Quý khách có thể lọc để xem theo mã hợp đồng, loại vị thế mua hoặc bán. Hệ thống hiển thị danh sách vị thế mà KH đang nắm giữ:

| Quản Lý Vị Thế số tài khoản 123456D Xem Vị Thế Mở |                                                                                                    |           |              |                  |               |     |            |            |                |                   |     |     | đóng vị thế |
|---------------------------------------------------|----------------------------------------------------------------------------------------------------|-----------|--------------|------------------|---------------|-----|------------|------------|----------------|-------------------|-----|-----|-------------|
| Mã H                                              | Mā HĐ Vị thế (Tất cả) ~                                                                                                    |           |              |                  |               |     |            |            |                |                   |     |     |             |
|                                                   | STT                                                                                                    | Mã HĐ     | Ngày đáo hạn | Số vị thế<br>mua | Số vị thế bán | Net | Giá mua TB | Giá bán TB | Giá thị trường | Lãi lỗ trong ngày | Mua | Bán | Đóng        |
|                                                   | 1                                                                                                    | VN30F1908 | 25/05/2018   |                  | - 25          | -25 |            | 733,96     | 742,63         | -21.675.000       | MUA | BÁN | Đóng        |
|                                                   |                                                                                                    |           |              |                  |               |     |            |            | Tống cộng      | -21.675.000       |     |     |             |
| Hệ thối<br>i                                      | Hệ thống sẽ cập nhật dữ liệu màn hình Quần lý vị thế từ 16:00 đến 18:00 hàng ngày. Quý khách vui lòng kiếm tra dữ liệu ngoài khoảng thời gian trên để biết thông tin chính xác.<br>i Đóng Các Vị Thế Được Chọn Đóng Tất Cầ |           |              |                  |               |     |            |            |                |                   |     |     |             |

**Nguyên tắc tính giá trung bình:** Thực hiện theo nguyên tắc "Daytrade then FIFO", ưu tiên đóng các vị thế mở trong ngày sau đó đến các vị thế mở từ ngày hôm trước.

Ví dụ minh họa: Thông tin số dư vị thế trong màn hình "Quản lý vị thế" trên D24 sẽ thay đổi theo các bước giao dịch như sau:

| Các bước giao<br>dịch                                                      | Số vị thế<br>mua | Số vị thế<br>bán | Net | Giá mua<br>TB | Giá bán<br>TB | Cách tính giá TB                                                                                                    |
|----------------------------------------------------------------------------|------------------|------------------|-----|---------------|---------------|----------------------------------------------------------------------------------------------------|
| 1. Đầu ngày, TK<br>còn số dư mở từ<br>ngày hôm trước là<br>1 Long giá 1000 | 1                |                  | 1   | 1000          |               | Giá tham chiếu ngày giao dịch                                                                                                    |
| 2. Trong ngày GD,<br>khớp 1 Long giá<br>1002                               | 2                |                  | 2   | 1001          |               | Giá trung bình của các vị thế Long                                                                                                    |
| 3. Trong ngày GD,<br>khớp 1 Short giá<br>1003                              | 1                |                  | 1   | 1000          |               | <ul> <li>Theo nguyên tắc "Daytrade then<br/>FIFO"</li> <li>→ Lấy theo giá 1000 của 1 Long<br/>mở từ ngày hôm trước để hiển thị<br/>trên màn hình Quản lý vị thế</li> </ul> |

Tại màn hình Quản lý vị thế, Khách hàng có thể thực hiện đặt lệnh để mở thêm vị thế hoặc đóng vị thế ngay tại tính năng này:

## Lưu ý đặc biệt:

- Nút "Đóng", "Đóng các vị thế đã chọn", "Đóng tất cả": hỗ trợ thao tác đặt lệnh đối ứng để đóng các vị thế mà tài khoản đang nắm giữ. Thông tin lệnh đóng khai báo sẵn loại lệnh Mua/Bán (ngược chiều với vị thế Tài khoản đang nắm giữ), mã Hợp đồng, khối lượng vị thế.

- Trường hợp Tài khoản đã đặt các lệnh đóng ngược chiều nhưng chưa khớp, nếu Quý Khách hàng tiếp tục sử dụng nút "Đóng" "Đóng các vị thế đã chọn", "Đóng tất cả" để đặt lệnh thì lệnh đặt vẫn được thực hiện và trở thành lệnh mở mới.

Màn hình lưu ý Khách hàng hiển thị chi tiết khi bấm nút 🛈

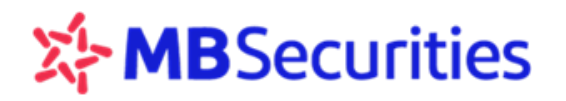

#### Dóng Các Vị Thế Được Chọn Dóng Tất Cả

Hệ thống sẽ cập nhật dữ liệu màn hình Quản lý vị thế từ 16:00 đến 18:00 hàng ngày. Quý khách vui lòng kiểm tra dữ liệu ngoài khoảng thời gian trên để biết thông tin chính xác. Nư "Đông": hỗ trợ thao tác đặt lệnh đối ủng để đóng các vị thế mà tài khoản đang nằm giữ. Thông tin lệnh đóng khai báo sẵn loại lệnh Mua/Bán (nguọc chiều với vị thế Tải khoản đang nằm giữ), mã Hợp đông, khối lượng vị thế. Quý Khách lưu ý: trưởng hợp Tải khoản đã đặt các lệnh đóng nguọc chiều nhưng chưa khớp, nếu Quý Khách hàng tiếp tục sử dụng nút "Đóng" để đặt lệnh thì lệnh đặt vẫn được thực hiện và trở thành lệnh mở mới. HĐ Chí số: Giá x1; Khối lượng x1 | HĐ Trái phiếu: Giá x1; Khối lượng x1 Đơn vị tiên: Tổong

## KH nhấn nút" Đóng" để thực hiện đóng vị thế của một mã Hợp đồng

| Quảr         | Quản Lý Vị Thế số tài khoản 123456D Xem Vị Thế Mở Lịch sử đóng vị thế                                                                                                    |           |            |  |      |     |  |        |        |             |     |     |      |
|--------------|----------------------------------------------------------------------------------------------------|-----------|------------|--|------|-----|--|--------|--------|-------------|-----|-----|------|
| Mã HĐ        | Mā HD Vị thế (Tất cả) v                                                                                                    |           |            |  |      |     |  |        |        |             |     |     |      |
|              | STT Mã HĐ Ngày đáo hạn Số vị thế bán Net Giá mua TB Giá bán TB Giá thị trưởng Lãi lỗ trong ngày Mua Bán Đóng                                                                    |           |            |  |      |     |  |        |        |             |     |     |      |
|              | 1                                                                                                    | VN30F1908 | 25/05/2018 |  | - 25 | -25 |  | 733,96 | 742,63 | -21.675.000 | MUA | BÁN | Đóng |
|              | Tống cộng -21.675.000                                                                                                    |           |            |  |      |     |  |        |        |             |     |     |      |
| Hệ thốn<br>i | iệ thống sẽ cập nhật dữ liệu màn hình Quắn lý vị thế từ 16:00 đến 18:00 hàng ngày. Quý khách vui lòng kiếm tra dữ liệu ngoài khoảng thời gian trên để biết thông tin chính xác. |           |            |  |      |     |  |        |        |             |     |     |      |

Hệ thống hiển thị màn hình đặt lệnh đối ứng với vị thế đang có, hiển thị gợi ý số lượng hợp đồng cần đóng và giá đặt là giá thị trường tốt nhất để lệnh khớp được, Quý khách có thể sửa các thông tin lệnh theo mong muốn. Nhập mã OTP và nhấn nút xác nhận "MUA" (trường hợp đóng vị thế Bán) hoặc nút xác nhận "BÁN" (trường hợp đóng vị thế Mua)

## KH muốn đóng các vị thế của nhiều mã HĐ:

KH tick chọn các mã HĐ cần đóng vị thế, nhấn vào nút "Đóng các vị thế được chọn"

| 2  | <b>T</b> S                                                                                                    | GIAO DỊC          | н≁ кі€м so      | DÁT & QL TÀI     | I SÁN+           | TIÊN ÍCH- | QUÂN LÝ TÀI | KHOÁN -    |                | Bùi Đãng Định (03 | 19922) 039 | 9220 🔀 | 16:13:24<br>28/09/2017 |  |
|----|----------------------------------------------------------------------------------------------------|-------------------|-----------------|------------------|------------------|-----------|-------------|------------|----------------|-------------------|------------|--------|------------------------|--|
|    | VNX-All 1.185,86 +0.09 (+0.01%) VN index 804,82 +1.05 (+0,13%) VN30 index 790,75 +2,44 (+0,31%) 1.215,45 +1,50 (+0,12%) 1.215,45 +1,50 (+0,12%) |                   |                 |                  |                  |           |             |            |                |                   |            |        |                        |  |
| Qu | ản L                                                                                                    | ý Vị Thế sơ       | tài khoán 03992 | 2D X             | em               |           |             |            |                |                   |            | _ V    | /ị Thế Mở              |  |
| Mă | НÐ                                                                                                    | Vị thế (T         | ăt câ) ∽        |                  |                  |           |             |            |                |                   |            |        | 00                     |  |
|    | STT                                                                                                    | Mã HĐ             | Ngày đáo hạn    | Số vị thế<br>mua | Số vị thế<br>bản | Net       | Giá mua TB  | Giá bán TB | Giá thị trường | Lãi lỗ trong ngày | Mua        | Bán    | Đóng                   |  |
|    | 1                                                                                                    | VN30F1710         | 19/10/2017      | 3                | -                | . 3       | 787         |            | 788            | 300.000           | MUA        | BÁN    | Đóng                   |  |
|    | 2                                                                                                    | VN30F1711         | 16/11/2017      | 2                |                  | 2         | 788,5       |            | 790,3          | 360.000           | MUA        | BÁN    | Đóng                   |  |
|    | 3                                                                                                    | VN30F1712         | 21/12/2017      |                  | 4                | -4        | -           | 788,6      | 755            | 13.440.000        | MUA        | BÁN    | Đông                   |  |
|    |                                                                                                    |                   |                 |                  |                  |           |             |            | Tống cộng      | 14.100.000        |            |        |                        |  |
| G  |                                                                                                    | Dóng Các Vị Thế ( | Được Chọn Đó    | ing Tất Cả       |                  |           |             |            |                |                   |            |        |                        |  |

Hệ thống hiển thị thông tin danh sách lệnh với khối lượng và giá đặt để thực hiện yêu cầu đóng vị thế các HĐ này

| DANH SÁCH VỊ THẾ CẦN ĐÓNG |                                             |                           |                                  |                                         |                             |                |          |            |  |  |  |  |
|---------------------------|---------------------------------------------|---------------------------|----------------------------------|-----------------------------------------|-----------------------------|----------------|----------|------------|--|--|--|--|
| STT                       | Mã HĐ                                       | Loại<br>lệnh              | Số vị<br>thế mua                 | Số vị<br>thế bán                        | Net                         | Khối lượng     | Giá đặt  | Trạng thái |  |  |  |  |
| 1                         | VN30F2020                                   | MUA                       |                                  | 202                                     | -202                        | 202            | 998      | Chờ xử lý  |  |  |  |  |
| HĐ Chỉ s<br>Nếu lệnt      | số: Giá x1; Khối lu<br>h bị từ chối, vui lò | 'ọng x1   H<br>ng rê chuộ | IÐ Trái phiếu:<br>Dt vào biểu tu | Giá x1; Khối<br>rọng 🕐 để bi<br>Mã OTP. | lượng x1<br>iết lý do bị tù | r <i>chôi.</i> | y Mã OTP |            |  |  |  |  |
| Đ                         | Đóng Xác Nhận                               |                           |                                  |                                         |                             |                |          |            |  |  |  |  |

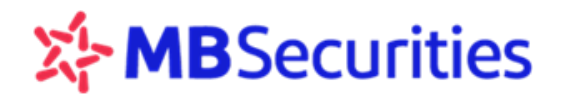

KH nhập mã OTP, nhấn nút "Xác nhận" để gửi lệnh.

## KH muốn đóng vị thế tất cả các HĐ:

KH nhấn vào nút "Đóng tất cả":

|                   | STT                                       | Mã HĐ     | Ngày đáo hạn | Số vị thế<br>mua | Số vị thế<br>bản | Net | Giá mua TB | Giá bán TB | Giá thị trường | Lãi lỗ trong ngày | Mua | Bán | Đóng |
|-------------------|-------------------------------------------|-----------|--------------|------------------|------------------|-----|------------|------------|----------------|-------------------|-----|-----|------|
|                   | 1                                         | VN30F1710 | 19/10/2017   | 3                |                  | 3   | 787        | -          | 788            | 300.000           | MUA | BÁN | Đóng |
|                   | 2                                         | VN30F1711 | 16/11/2017   | 2                |                  | 2   | 788,5      |            | 790,3          | 360.000           | MUA | BÁN | Đóng |
|                   | 3                                         | VN30F1712 | 21/12/2017   |                  | 4                | -4  |            | 788,6      | 755            | 13.440.000        | MUA | BÁN | Đóng |
| Tống cộng 14.100. |                                           |           |              |                  |                  |     |            |            |                | 14.100.000        |     |     |      |
| (                 | Dóng Các Vị Thế Được Chọn     Dóng Tất Cả |           |              |                  |                  |     |            |            |                |                   |     |     |      |

Màn hình hiển thị toàn bộ danh sách lệnh đặt để thực hiện đóng tất cả các vị thế đang có, tương ứng với từng mã HĐ là khối lượng và giá thị trường khớp lệnh.

| DANH                 | DANH SÁCH VỊ THẾ CẦN ĐÓNG (VÀN CHÍN CHÍN CHÍN CHÍN CHÍN CHÍN CHÍN CHÍ                                                                                                   |              |                  |                  |      |            |         |            |  |  |  |
|----------------------|----------------------------------------------------------------------------------------------------|--------------|------------------|------------------|------|------------|---------|------------|--|--|--|
| STT                  | Mã HĐ                                                                                                    | Loại<br>lệnh | Số vị<br>thế mua | Số vị<br>thế bán | Net  | Khối lượng | Giá đặt | Trạng thái |  |  |  |
| 1                    | VN30F2020                                                                                                    | MUA          | -                | 202              | -202 | 202        | 998     | Chờ xử lý  |  |  |  |
| HĐ Chỉ s<br>Nếu lệni | HĐ Chỉ số: Giá x1; Khối lượng x1   HĐ Trái phiếu: Giá x1; Khối lượng x1<br>Nếu lệnh bị từ chối, vui lòng rê chuột vào biểu tượng 👔 để biết lý do bị từ chối.<br>Mã OTP: |              |                  |                  |      |            |         |            |  |  |  |
| Đ                    | Đóng Xác Nhận                                                                                                    |              |                  |                  |      |            |         |            |  |  |  |

KH nhập mã OTP, nhấn nút "Xác nhận" để thực hiện yêu cầu.

## 3.2.2. Lịch sử đóng vị thế

Để xem lịch sử lãi lỗ các vị thế đã đóng do giao dịch hoặc do đáo hạn, Quý khách vào phần " Lịch sử đóng vị thế" trong mục "Quản lý vị thế" trên menu "Kiểm soát & Quản lý Tài sản": Quý khách có thể lọc để xem theo mã hợp đồng, loại vị thế mua hoặc bán. Hệ thống hiển thị danh sách vị thế mà KH đang nắm giữ. Lưu ý chọn thời gian xem từ ngày đến ngày trong quá khứ:

| Quản L | uản Lý Vị Thế số tài khoản 160001D Xem |           |            |            |            |             |              |             |                 |  |
|--------|----------------------------------------|-----------|------------|------------|------------|-------------|--------------|-------------|-----------------|--|
| Mã HĐ  | Từ ngày 18/07/20                       |           | <u>_</u>   |            |            |             |              |             |                 |  |
| STT    | Ngày                                   | Mã HĐ     | Giá mua TB | Giá bán TB | Mua (Long) | Bán (Short) | Lãi/lỗ (P/L) | Trạng th    | ái              |  |
| 1      | 18/07/2018                             | VN30F2002 | 1.002,13   | 987,99     | 648        | 648         | -916.580.000 | Đóng do gia | o dịch          |  |
| 2      | 19/07/2018                             | VN30F2002 | 999,74     | 999,07     | 914        | 914         | -61.112.000  | Đóng do gia | o dịch          |  |
| 3      | 23/07/2018                             | VN30F2002 | 980,75     | 989,11     | 1.031      | 1.031       | 862.090.000  | Đóng do gia | o dịch          |  |
| 4      | 27/07/2018                             | VN30F2002 | 990        | 1.011,67   | 263        | 263         | 569.921.000  | Đóng do đá  | Đóng do đáo hạn |  |
|        |                                        |           |            | Tổng cộng  | 2.856      | 2.856       | 454.319.000  |             |                 |  |

## 3.3. Quản lý tài sản

## 3.3.1. Danh mục

Để xem thông tin về tài sản, sức mua, giá trị ký quỹ, dư nợ..., Quý khách vào phần **"Danh mục"** trong mục **"Quản lý tài sản"** trên menu **"Kiểm soát & QL tài sản"**:

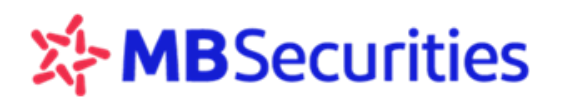

| Quản Lý Tài Sản số tài khoản 1234          | 56D Xem      |               |                                                                                          |                  |            |                 | Danh mục | c Quản  | lý lãi/lỗ  |  |
|--------------------------------------------|--------------|---------------|------------------------------------------------------------------------------------------|------------------|------------|-----------------|----------|---------|------------|--|
|                                            |              |               |                                                                                          |                  |            |                 |          |         | 00         |  |
|                                            | Tổng tài sản |               |                                                                                          | Danh mục tài sản |            |                 |          |         |            |  |
| Tổng số dư tiền                            |              | 1.140.939.068 |                                                                                          |                  | Tại MBS    |                 |          | Tại VSD |            |  |
| Phí treo                                   | 672.000      | 152.065       | Tiền mặt                                                                                 |                  | ۱          | 40.939.068      |          | 1.0     | 00.000.000 |  |
| Lãi treo                                   |              | 85.008        | Giá trị chứng khoán ký quỹ                                                               |                  |            |                 |          |         | -          |  |
| Nợ vay (nếu có)                            |              |               | Tổng giá trị ký quỹ hợp lệ                                                               |                  | 1.1        | 89.838.068      |          | 1.0     | 00.000.000 |  |
| Giá trị chuyển giao                        |              |               | Giá trị CK ký quỹ tối đa được tính hợp lệ                                                |                  |            | -               |          |         | -          |  |
| Lãi lỗ vị thế (mỏ/đóng)                    | 29.900.000   | 19.049.000    | Tiền có thể rút                                                                          |                  | 1          | 40.109.503      |          | 7       | 74.375.000 |  |
| Tổng lãi lỗ                                |              | 48.949.000    | Sức mở vị thể                                                                            |                  | 77         | 0.581.989,4     |          | 6       | 19.500.000 |  |
| Số dư tới thiếu/⊺iền có thể ký quỹ lên VSD |              | 140.115.003   |                                                                                          | Sirdi            | ιρα κύ αυθ |                 |          |         |            |  |
| Tổng tiền có thể rút/Giá trị CK có thể rút | 914.484.503  |               |                                                                                          | Judi             | Tel MBS    |                 |          | Taiven  |            |  |
|                                            |              |               | Giá trị ký quỹ ban đầu                                                                   |                  | I OI MIDO  |                 |          | 1/      | 80.500.000 |  |
|                                            |              |               | Giá trị ký quỹ chuyển giao                                                               |                  |            |                 |          |         |            |  |
|                                            |              |               | Tổng giá trị kỹ quỹ yêu cầu                                                              |                  | 1          | 81.324.065      |          | 1/      | 80.500.000 |  |
|                                            |              |               | Tỷ lệ sử dụng tài sản ký quỹ (%)                                                         |                  |            | 15,24 %         |          |         | 18.05      |  |
|                                            |              |               | Cánh báo ngưỡng 1/2/3 (%)                                                                | 80 %             | 90 %       | 95 %            | 80 %     | 90%     | 9<br>Dật l |  |
|                                            |              |               | Giá trị tiền cần bổ sung                                                                 |                  |            |                 |          |         |            |  |
| ٢                                          |              |               | Tỷ lệ sử dụng tà sản ký quỹ (%)<br>Cảnh báo ngường 1/2/3 (%)<br>Giá trị tiền cần bổ sung | 80 %             | 90 %       | 15,24 %<br>95 % | 80 %     | 91      | 0%         |  |

Khách hàng nhấn vào biểu tượng i để xem chú giải ý nghĩa và công thức tính toán các trường giá trị trong màn hình

## 3.3.2. Quản lý lãi lỗ

Để xem lịch sử lãi/ lỗ của tài khoản, Quý khách vào phần "Quản lý lãi/lỗ" trong mục "Quản lý tài sản" trên menu "Kiểm soát & QL tài sản". Lưu ý chọn thời gian xem từ ngày đến ngày trong quá khứ

| Quản  | uản Lý Tài Sản số tài khoản 550007D Xem Danh mục Quản lý lãi/lỗ |            |           |            |                          |            |                   |            |             |            |             |            |            |              |              |
|-------|-----------------------------------------------------------------|------------|-----------|------------|--------------------------|------------|-------------------|------------|-------------|------------|-------------|------------|------------|--------------|--------------|
| Mã HĐ | å HÐ Từ ngày 25/10/2018 🗒 Đến ngày 30/10/2018 🗒 🙆 🍙             |            |           |            |                          |            |                   |            |             |            |             |            |            |              |              |
|       | Ngày giao dịch                                                  | Ngày thanh | Mã hơp    |            | Vĩ thế đóng              |            | Vị thế mở còn lại |            | Tổng vị thế |            | 0:4 TD      | Giá bán TB | 014 Mar 23 | Tring 12:115 |              |
| 511   |                                                                 | ťoán       | toán đồng | Mua (Long) | giao dịch<br>Bán (Short) | Mua (Long) | Bán (Short)       | Mua (Long) | Bán (Short) | Mua (Long) | Bán (Short) | Gia mua 15 | Gia Dan Tb | Gia dong cua | Tong lai/lo  |
| 1     | 25/10/2018                                                      | 26/10/2018 | VN30F2022 |            | -                        | -          | -                 | 424        |             | 424        |             | 1.050      | -          | 1.060        | 424.000.000  |
| 2     | 26/10/2018                                                      | 27/10/2018 | VN30F2021 |            |                          |            |                   |            | 5           |            | 5           |            | 920        | 920          |              |
| 3     | 26/10/2018                                                      | 27/10/2018 | VN30F2022 |            |                          |            | -                 | 424        |             | 424        |             | 1.060      |            | 1.060        |              |
| 4     | 29/10/2018                                                      | 30/10/2018 | VN30F2021 |            |                          |            | -                 |            | 5           |            | 5           |            | 920        | 920          | -            |
| 5     | 29/10/2018                                                      | 30/10/2018 | VN30F2022 | -          | -                        | -          | -                 | 424        |             | 424        |             | 1.060      | -          | 1.060        |              |
| 6     | 30/10/2018                                                      | 31/10/2018 | VN30F2021 | -          | -                        | -          | -                 | -          | 5           |            | 5           | -          | 920        | 910          | 5.000.000    |
| 7     | 30/10/2018                                                      | 31/10/2018 | VN30F2022 | -          | -                        | -          | -                 | 424        |             | 424        |             | 1.060      | -          | 1.050        | -424.000.000 |
|       |                                                                 |            |           |            |                          |            |                   |            | TỔNG CỘNG   |            |             |            |            |              | 5.000.000    |

## 3.4. Sao kê tiền

Để xem lịch sử Giao dịch tiền Quý khách vào phần **"Sao kê tiền"** trên menu **"Kiểm soát & Quản lý Tài sản**". Lưu ý chọn thời gian xem từ ngày đến ngày trong quá khứ:

| Sao H        | Sao Kê Tiền số tài khoản 550007D xem         |              |                |                |                |                |                |                                                    |  |  |  |
|--------------|----------------------------------------------|--------------|----------------|----------------|----------------|----------------|----------------|----------------------------------------------------|--|--|--|
| Từ ngày      | Từ ngày (01/11/2018 🖺 Đến ngày (09/11/2018 🗒 |              |                |                |                |                |                |                                                    |  |  |  |
| OTT          | Ngày                                         | Cế shứng từ  | Số dư tạ       | Số dư tại MBS  |                | Số dư tại VSD  |                | Diễn siải                                          |  |  |  |
| 511          |                                              | So chung tu  | Phát sinh giảm | Phát sinh tăng | Phát sinh giảm | Phát sinh tăng | rong so du     | Dien giai                                          |  |  |  |
| Số dự đầu kỳ |                                              | -            | 44.223.000.804 |                | 9.700.000.000  | 53.923.000.804 |                |                                                    |  |  |  |
| 1            | 01/11/2018                                   | VM-20181101  |                | 609.000.000    |                |                | 54.532.000.804 | Thanh toán lãi vị thế                              |  |  |  |
| 2            | 01/11/2018                                   | Fee-20181101 | 200.000        |                |                |                | 54.531.800.804 | Phí giao dịch bán đối ứng trong ngày 20 VN30F2021  |  |  |  |
| 3            | 01/11/2018                                   | Fee-20181101 | 200.000        |                |                |                | 54.531.600.804 | Phí giao dịch mua đối ứng trong ngày 20 VN30F2021  |  |  |  |
| 4            | 01/11/2018                                   | Tax-20181101 | 186.000        |                |                |                | 54.531.414.804 | Thuế giao dịch                                     |  |  |  |
| 5            | 02/11/2018                                   | VM-20181102  | 469.000.000    |                |                |                | 54.062.414.804 | Thanh toán lỗ vị thế                               |  |  |  |
| 6            | 02/11/2018                                   | Fee-20181102 | 150.000        | -              |                |                | 54.062.264.804 | Phí giao dịch bán đối ứng trong ngày 15 VN30F2022  |  |  |  |
| 7            | 02/11/2018                                   | Fee-20181102 | 7.824.000      |                |                |                | 54.054.440.804 | Phí giao dịch bán qua ngày 489 VN30F2022           |  |  |  |
| 8            | 02/11/2018                                   | Fee-20181102 | 2.550.000      |                |                |                | 54.051.890.804 | Phí giao dịch mua đối ứng trong ngày 255 VN30F2021 |  |  |  |
| 9            | 02/11/2018                                   | Fee-20181102 | 2.960.000      |                |                |                | 54.048.930.804 | Phí giao dịch mua qua ngày 185 VN30F2021           |  |  |  |
| 10           | 02/11/2018                                   | Fee-20181102 | 2.550.000      |                |                |                | 54.046.380.804 | Phí giao dịch bán đối ứng trong ngày 255 VN30F2021 |  |  |  |
|              | Tổng số j                                    | ohát sinh    | 44.561.303.039 | 824.000.000    |                |                |                |                                                    |  |  |  |
|              | Số dư                                        | cuối kỳ      | -              | 485.697.765    |                | 9.700.000.000  | 10.185.697.765 |                                                    |  |  |  |

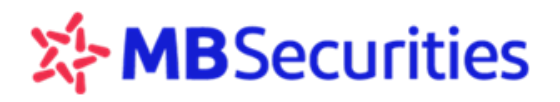

## 4. Tiện ích:

Khách hàng truy cập menu "TIỆN ÍCH" → "Chuyển tiền"

| GIAO DỊCH - KIỂM SOÁT & QL TÀI SẢN -              | - TIỆN ÍCH - QUẢN LÝ TÀI KHOẢN -<br>- |                               |
|---------------------------------------------------|---------------------------------------|-------------------------------|
| VN Index                                          | Chuyển Tiền                           | 30 Index                      |
| Chuyển Tiền số tài khoản 123456D Xem              |                                       |                               |
| Chuyển Khoản Nội Bộ Tài Khoản Ngân Hàng Đã Đăng K | ý Trước Nộp Ký Quỹ GD CKPS Tại        | VSD Rút Ký Quỹ GD CKPS Từ VSD |

## 4.1. Chuyển khoản nội bộ

Khách hàng sử dụng tính năng này để chuyển khoản từ tài khoản CKPS sang tài khoản CKCS của mình (tiểu khoản 1)

Bước 1: Chon tab

Chuyển Khoản Nội Bộ

Bước 2: Khách hàng nhập số tiền chuyển và nội dung chuyển tiền. Bấm Xác Nhận

| YÊU CẦU [CHUYỂN KHOẢN                                                                                                    | N NỘI BỘ]           | $\otimes$        |  |  |  |  |  |
|----------------------------------------------------------------------------------------------------|---------------------|------------------|--|--|--|--|--|
| Từ 8h30 đến 17h00 các ngày làm việc, giao dịch phát sinh ngoài giờ sẽ thực hiện vào ngày làm việc kể tiếp<br>🆀 NGƯỜI CHUYỂN |                     |                  |  |  |  |  |  |
| Họ tên:                                                                                                    | Phương 7            |                  |  |  |  |  |  |
| Số CMND/ Hộ chiếu:                                                                                                    | 12345678            |                  |  |  |  |  |  |
| Số tài khoản tại MBS:                                                                                                    | 550007D             |                  |  |  |  |  |  |
| A NGƯỜI NHẬN                                                                                                    |                     |                  |  |  |  |  |  |
| Mã tài khoản:                                                                                                    | 5500071 - Phương 7  | ~                |  |  |  |  |  |
| Họ tên:                                                                                                    | Phương 7            |                  |  |  |  |  |  |
| Số tài khoản nhận tiền:                                                                                                    | 5500071             |                  |  |  |  |  |  |
| Số tiền có thể chuyển:                                                                                                    | 55.802.280.532      |                  |  |  |  |  |  |
| Số tiền chuyển:                                                                                                    | 800,000,000         | Đơn vị tiền: VNĐ |  |  |  |  |  |
| Phí GD:                                                                                                    | 0 đồng              |                  |  |  |  |  |  |
| Nội dung chuyển tiền:                                                                                                    | chuyển khoản nội bộ |                  |  |  |  |  |  |
| Đóng                                                                                                    |                     | Xác Nhận         |  |  |  |  |  |

Bước 3: Khách hàng nhập mã OTP và bấm Xác Nhận

Quý khách có thể dùng OTP đã lấy đầu ngày cho cả chức năng giao dịch đặt lệnh và giao dịch chuyển tiền;

Trong trường hợp thực hiện sai mã OTP 3 lần liên tiếp, hệ thống yêu cầu khách hàng nhập mã xác

thực hình ảnh để đảm bảo bảo mật

| YÊU CẦU [CHUYỂN KHOẢN NỘI BỘ] 🛛 🛞                                                                                                    |                     |  |  |  |  |  |  |  |
|----------------------------------------------------------------------------------------------------|---------------------|--|--|--|--|--|--|--|
| Từ 8h30 đến 17h00 các ngày làm việc, giao dịch phát sinh ngoài giờ sẽ thực hiện vào ngày làm việc kế tiếp<br>Quỷ khách vui lòng kiểm tra lại thông tin yêu cầu<br><b>&amp; NGƯỜI CHUYẾN</b> |                     |  |  |  |  |  |  |  |
| Họ tên:                                                                                                    | Phương 7            |  |  |  |  |  |  |  |
| Số CMND/ Hộ chiếu:                                                                                                    | 12345678            |  |  |  |  |  |  |  |
| Số tài khoản tại MBS:                                                                                                    | 550007D             |  |  |  |  |  |  |  |
| NGƯỜI NHẬN:                                                                                                    |                     |  |  |  |  |  |  |  |
| Họ tên:                                                                                                    | Phương 7            |  |  |  |  |  |  |  |
| Số tài khoản nhận tiền:                                                                                                    | 5500071             |  |  |  |  |  |  |  |
| Số tiền chuyển:                                                                                                    | 800.000.000         |  |  |  |  |  |  |  |
| Phí GD:                                                                                                    | 0 döng              |  |  |  |  |  |  |  |
| Nội dung chuyển tiền:                                                                                                    | chuyển khoản nội bộ |  |  |  |  |  |  |  |
| Mã OTP.                                                                                                    | ••••••              |  |  |  |  |  |  |  |
| Đóng Quay Lại                                                                                                    | Xác Nhận            |  |  |  |  |  |  |  |

## 4.2. Chuyển khoản sang Tài khoản ngân hàng đã đăng ký trước

Khách hàng sử dụng tính năng này để chuyển khoản từ tài khoản CKPS sang tài khoản ngân hàng thụ hưởng đã đăng ký thông tin trên Stock24 tab TT cá nhân/ TT người thụ hưởng

Bước 1: Chọn tab

Tài Khoản Ngân Hàng Đã Đăng Ký Trước

Bước 2: Khách hàng nhập số tiền chuyển và nội dung chuyển tiền. Bấm Xác Nhận

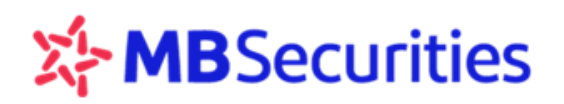

| YÊU CẦU [TÀI KHOẢN NGÂN                                     | HÀNG ĐÃ ĐĂNG KÝ TRƯỚC]                                                             | $\otimes$                 |
|-------------------------------------------------------------|------------------------------------------------------------------------------------|---------------------------|
| Thời gian thực hiện từ 8:00 đến 16:00 các<br>qua TKCK cơ sở | c ngày làm việc, giao dịch chuyển tiền từ TKCKPS sang                              | NH được thực hiện thông   |
| 🛎 NGƯỜI CHUYỂN                                              |                                                                                    |                           |
| Họ tên:                                                     | Đặng Thu Linh                                                                      |                           |
| Số CMND/ Hộ chiếu:                                          | 006638                                                                             |                           |
| Số tài khoản tại MBS:                                       | 006638D                                                                            |                           |
| 8 NGƯỜI NHẬN                                                |                                                                                    |                           |
| Tài khoản ngân hàng:                                        | 00794741001 - Ngân hàng TMCP Tiên Pho                                              | ng - Hà Nội 🗸 🗸           |
| Tên người thụ hưởng:                                        | DANG THU LINH                                                                      |                           |
| Số TK:                                                      | 00794741001                                                                        |                           |
| Ngân hàng:                                                  | Ngân hàng TMCP Tiên Phong                                                          |                           |
| Chi nhánh - Tỉnh/ TP.                                       | NHTMCP TIEN PHONG-CN HA NOI                                                        | ~                         |
| Số tiền có thể chuyển:                                      | 8.980.339.635                                                                      |                           |
| Số tiền chuyển:                                             | 1,000,000,000 Đơn vị t                                                             | iên: VNĐ                  |
| Phí GD:                                                     | 220.000 đồng (Phí chuyển tiền tạm tính và sẽ đư<br>dịch được thực hiện thành công) | ược tính lại sau khi giao |
| Nội dung chuyển tiền:                                       | CK ra ngoài                                                                        |                           |
| Đóng                                                        |                                                                                    | Xác Nhận                  |

Bước 3: Khách hàng nhập mã OTP và bấm Xác Nhận

Quý khách có thể dùng OTP đã lấy đầu ngày cho cả chức năng giao dịch đặt lệnh và giao dịch chuyển tiền;

Trong trường hợp thực hiện sai mã OTP 3 lần liên tiếp, hệ thống yêu cầu khách hàng nhập mã xác thực hình ảnh để đảm bảo bảo mật

## 4.3. Nộp ký quỹ giao dịch chứng khoán phái sinh tại VSD

Bước 1: Chon tab Nộp Ký Quỹ GD CKPS Tại VSD

Bước 2: Khách hàng nhập số tiền chuyển và nội dung chuyển tiền. Bấm Xác Nhận

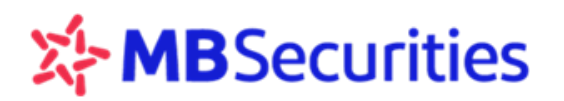

| YÊU CẦU [NỘP KÝ QUỸ GD                                 | CKPS TẠI VSD]                                              |                                                                                                    | $\otimes$ |  |  |  |
|--------------------------------------------------------|------------------------------------------------------------|----------------------------------------------------------------------------------------------------|-----------|--|--|--|
| Từ 8h30 đến 15h00 các ngày làm việc<br>🌡 NGƯỜI YÊU CẦU | c, giao dịch phát sinh ngoài giờ sẽ l                      | thực hiện vào ngày làm việc kế tiếp                                                                                     |           |  |  |  |
| Họ tên:                                                | Phương 7                                                   |                                                                                                    |           |  |  |  |
| Số CMND/ Hộ chiếu:                                     | 12345678                                                   |                                                                                                    |           |  |  |  |
| Số tài khoản tại MBS:                                  | 005C550007 (D)                                             |                                                                                                    |           |  |  |  |
| Số tiền có thể chuyển:                                 | 56.036.354.530                                             |                                                                                                    |           |  |  |  |
| Số tiền chuyển:                                        | 1,000,000,000                                              | Đơn vị tiền: VNĐ                                                                                                    |           |  |  |  |
|                                                        | Phí chuyển tiền lên VSD (5.<br>được trừ trên tài khoản của | Phí chuyển tiền lên VSD (5.500 VNĐ) thu theo biểu phí của Ngân hàng sẽ<br>được trừ trên tài khoản của Quý khách tại MBS |           |  |  |  |
| Nội dung chuyển tiền:                                  | Nộp ký quỹ                                                 |                                                                                                    |           |  |  |  |
| Đóng                                                   |                                                            | Xác Nhận                                                                                                    |           |  |  |  |

Bước 3: Khách hàng nhập mã OTP và bấm Xác Nhận

Quý khách có thể dùng OTP đã lấy đầu ngày cho cả chức năng giao dịch đặt lệnh và giao dịch chuyển tiền;

Trong trường hợp thực hiện sai mã OTP 3 lần liên tiếp, hệ thống yêu cầu khách hàng nhập mã xác thực hình ảnh để đảm bảo bảo mật

| YÊU CẦU [NỘP KÝ QUỸ GD CKPS TẠI VSD]                                                                                                    |                       |    |  |  |  |  |  |  |
|----------------------------------------------------------------------------------------------------|-----------------------|----|--|--|--|--|--|--|
| Từ 8h30 đến 15h00 các ngày làm việc, giao dịch phát sinh ngoài giờ sẽ thực hiện vào ngày làm việc kế tiếp<br>Quý khách vui lòng kiểm tra lại thông tin yêu cầu<br><b>&amp; NGƯỜI YÊU CẦU</b> |                       |    |  |  |  |  |  |  |
| Họ tên:                                                                                                    | Phương 7              |    |  |  |  |  |  |  |
| Số CMND/ Hộ chiếu:                                                                                                    | 12345678              |    |  |  |  |  |  |  |
| Số tài khoản tại MBS:                                                                                                    | 005C550007 (D)        |    |  |  |  |  |  |  |
| Số tiền chuyển:                                                                                                    | 1.000.000.000         |    |  |  |  |  |  |  |
| Phí GD:                                                                                                    | 5.500 d'ong           |    |  |  |  |  |  |  |
| Nội dung chuyển tiền:                                                                                                    | Nộp ký quỹ            |    |  |  |  |  |  |  |
| Mã OTP.                                                                                                    | •••••• Lưu Lấy Mã OTP |    |  |  |  |  |  |  |
| Đóng Quay Lại                                                                                                    | Xác Nhậ               | in |  |  |  |  |  |  |

## 4.3. Rút ký quỹ giao dịch CKPS

Bước 1: Chọn tab "Rút Ký quỹ GD CKPS từ VSD"

Bước 2: Khách hàng nhập số tiền chuyển và nội dung chuyển tiền. Bấm Xác Nhận

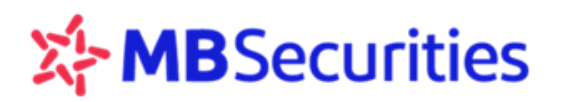

| YÊU CẦU [RÚT KÝ QUỸ GD CKI                                              | PS TỪ VSD]                                                                                          | $\otimes$                                                                     |
|-------------------------------------------------------------------------|----------------------------------------------------------------------------------------------------|-------------------------------------------------------------------------------|
| Từ 8h30 đến 15h00 các ngày làm việc, giac<br><b>&amp; NGƯỜI YÊU CẦU</b> | ) dịch phát sinh ngoài giờ sẽ thực t                                                                | iện vào ngày làm việc kế tiếp                                                 |
| Họ tên:<br>Số CMND/ Hộ chiếu:<br>Số tài khoản tại MBS:                  | Phương 7<br>12345678<br>005C550007 (D)                                                              |                                                                               |
| Số tiền có thể chuyển:<br>Số tiền chuyển:                               | 110.200.000<br>50,000,000<br>Phí rút tiền từ VSD (5.500 VNP) tr<br>trên thị kinch của Quả kinch tri | <b>Đơn vị tiền</b> : VNĐ<br>hu theo biểu phí của Ngân hàng sẽ được trừ<br>Mộc |
| Nội dung chuyển tiền:                                                   | Rút ký quỹ                                                                                          |                                                                               |
| Đóng                                                                    |                                                                                                    | Xác Nhận                                                                      |

Bước 3: Khách hàng nhập OTP và bấm

Xác Nhận

Quý khách có thể dùng OTP đã lấy đầu ngày cho cả chức năng giao dịch đặt lệnh và giao dịch chuyển tiền;

Trong trường hợp thực hiện sai mã OTP 3 lần liên tiếp, hệ thống yêu cầu khách hàng nhập mã xác thực hình ảnh để đảm bảo bảo mật

| YÊU CẦU [RÚT KÝ QUỸ GD CI                                                                                      | KPS TỪ VSD]                                                                   | $\otimes$ |
|----------------------------------------------------------------------------------------------------|-------------------------------------------------------------------------------|-----------|
| Từ 8h30 đến 15h00 các ngày làm việc, gi<br>Quý khách vui lòng kiểm tra lại thông tin<br><b>à NGƯỜI YÊU CẦU</b> | ao dịch phát sinh ngoài giờ sẽ thực hiện vào ngày làm việc kế tiếp<br>yêu cầu |           |
| Họ tên:                                                                                                    | Phương 7                                                                      |           |
| Số CMND/ Hộ chiếu:                                                                                             | 12345678                                                                      |           |
| Số tài khoản tại MBS:                                                                                          | 005C550007 (D)                                                                |           |
| Số tiền chuyển:                                                                                                | 50.000.000                                                                    |           |
| Phí GD:                                                                                                    | 5.500 dòng                                                                    |           |
| Nội dung chuyển tiền:                                                                                          | Rút ký quỹ                                                                    |           |
| Mã OTP.                                                                                                    | •••••• Lưu Lấy Mã OTP                                                         |           |
| Đóng Quay Lại                                                                                                  | Xác Nh                                                                        | ận        |

## \* Trạng thái các bút toán chuyển tiền

Khách hàng vào tab "Trạng thái" để tra cứu tình trạng các món chuyển tiền đã thực hiện.

## \* Lịch sử chuyển tiền

Khách hàng vào tab "Lịch sử" để tra cứu thông tin các món chuyển tiền đã thực hiện. Màn hình hiển thị chi tiết các món chuyển tiền:

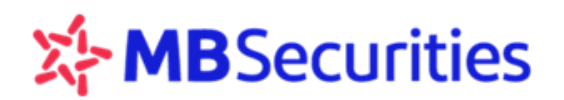

| Chuy   | /ển Tiền số tài kho | Dån 123456D Xem            |                          |                |              |        |          | Trạng thái | Lịch sử    |
|--------|---------------------|----------------------------|--------------------------|----------------|--------------|--------|----------|------------|------------|
| Chu    | yến Khoản Nội Bộ    | Nộp Ký Quỹ GD CKPS Tại VSD | Rút Ký Quỹ GD CKP        | 'S Từ VSD      |              |        |          |            | $\bigcirc$ |
| Số tài | khoản bê Trạng thái | (Tấ 🗸 Từ ngày 03/05/2018 🕮 | Đến ngày 10/05/201       | 8 🛗            |              |        |          |            | ••         |
| STT    | Thời gian yêu cầu   | Tên người nhận             | Số tài khoản bên<br>nhận | Số tiền chuyển | Loại yêu cầu | Phí GD | Loại phí | Trạng thái | Chi tiết   |

Khách hàng có thể lọc thông tin theo các trường: trạng thái chuyển, thời gian.

## 5. Quản lý tài khoản

KH bấm vào menu "QUẢN LÝ TÀI KHOẢN", hệ thống hiển thị các menu phụ gồm "Thông Tin Tài Khoản" "Thay Đổi Mật Khẩu Đăng Nhập"

|             | giao dịch <del>-</del> | KIỂM SOÁT & QL   | TÀI SẢN <del>-</del> | TIỆN ÍCH <del>-</del> | QUẢN LÝ TÀI KHOẢN <del>-</del> |
|-------------|------------------------|------------------|----------------------|-----------------------|--------------------------------|
| VN Index    | 1.007,98               | 3 +3,24 (+0,32%) | VN30 li              | ndex                  | Thông Tin Tài Khoản            |
| Thông Tin T | Tài Khoản              |                  |                      |                       | Thay Đổi Mật Khẩu Đăng Nhận    |
|             |                        |                  |                      |                       | Thay bor Mat Khad bang hinap   |

## 5.1. Thông tin tài khoản

Để tra cứu thông tin tài khoản, Khách hàng chọn menu "QUẢN LÝ TÀI KHOẢN" / "Thông Tin Tài Khoản": màn hình hiển thị gồm 2 tab thông tin như sau:

## Tab Thông tin liên lạc

| Thông Tin Tài Khoản                          | Thông tin liên lạc Thông tin người | i thụ hưởng |
|----------------------------------------------|------------------------------------|-------------|
| ⊗ Số tài khoản:<br>⊖ Ho tên:                 |                                    |             |
| LEI Số CMT/Hộ chiếu:<br>▲) Địa chỉ liên lạc: | de Email:                          |             |

## Tab Thông tin người thụ hưởng

| Thông Tin T | ài Khoản                                                                                                    | Thông tin liên lạc Thông tin ng                                                                          |
|-------------|----------------------------------------------------------------------------------------------------|----------------------------------------------------------------------------------------------------|
|             |                                                                                                    |                                                                                                    |
|             | . Thông tin tài khoản chuyển tiền:                                                                              |                                                                                                    |
|             | Quý khách có thể đăng ký tài khoản thụ hưởng tại MBS. Sau khi đăng ký,<br>MBS tới:                              | ; Quỷ khách có thể yêu cầu chuyến tiền qua phương thức Giao dịch trực tuyến từ tài khoản chúng khoán tại |
|             | 1. Các tài khoản chứng khoán tại MBS<br>2. Các tài khoản ngân bàng có tên người thụ hưởng trùng trên chủ tài kh | hoán chứng khoán tại MBS                                                                                 |
|             | Thông tin Tài khoản ngân hàng                                                                                   | 📽 Thông tin tài khoản nội bộ                                                                             |
|             | Tài khoản ngân hàng Ngân hàng TMCP Quân đội                                                                     | 1 Tài khoản nội bộ                                                                                       |
|             |                                                                                                    | Tài khoản nội bộ                                                                                         |
|             |                                                                                                    | Tài khoản nội bộ                                                                                         |
|             |                                                                                                    |                                                                                                    |

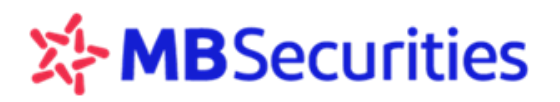

## 5.2. Thay đổi mật khẩu đăng nhập

Bước 1: Truy cập menu "QUẢN LÝ TÀI KHOẢN" → "Thay Đổi Mật Khẩu Đăng Nhập"

|          | GIAO DỊCH <del>-</del> | KIỂM SOÁT & QL TÀI SẢN + | TIỆN ÍCH <b>→</b> | QUẢN LÝ TÀI KHOẢN <del>-</del> |
|----------|------------------------|--------------------------|-------------------|--------------------------------|
| VN Index | 1.044,85 +15,98        | (+1,55%) VN30 Index      | 1.030,79 +11      | Thông Tin Tài Khoản            |
|          |                        |                          |                   | Thay Đối Mật Khẩu Đăng Nhập    |

Bước 2: Điền thông tin MK cũ, MK mới, Xác thực hình ảnh → Bấm "Xác nhận"

| THAY ĐỔI MẬT KHẨU ĐĂN | IG NHẬP                                | $\otimes$ |
|-----------------------|----------------------------------------|-----------|
| Số tài khoản          |                                        |           |
| Mã khách hàng         |                                        |           |
| Họ tên                |                                        |           |
| Mật khẩu cũ           | (Nhập các ký tự 0-9 hoặc a-z hoặc A-Z) |           |
| Mật khẩu mới          |                                        |           |
| Nhập lại mật khẩu mới |                                        |           |
| Xác nhận hình ảnh     | OFUZVE                                 |           |
| Hủy                   |                                        | Xác Nhận  |

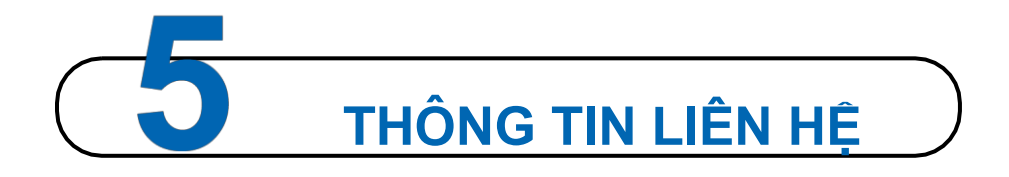

Quý khách hàng vui lòng liên hệ với các Chi nhánh/Phòng Giao dịch của MBS để đăng ký sử dụng dịch vụ Giao dịch trực tuyến D24.

Trong quá trình đăng nhập và sử dụng D24, Quý khách có bất kỳ câu hỏi hay vấn đề cần giải đáp, vui lòng liên hệ với nhân viên chăm sóc tài khoản trực tiếp hoặc Trung tâm Chăm sóc Khách hàng MBS để được trợ giúp.

KÉT NÓI VỚI CHÚNG TÔI Trung tâm Chăm sóc Khách hàng MBS Tổng đài CSKH (8h30 - 17h30): 1900 9088 Hotline: 024 3755 6688 Email: <u>cskh@mbs.com.vn</u>

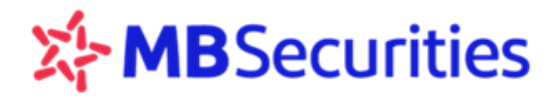

## CÔNG TY CỎ PHẦN CHỨNG KHOÁN MB Tòa nhà MB, Số 3 Liễu Giai, Ba Đình, Hà Nội, Việt Nam Tel: +84 24 3726 2600 Fax: +84 24 3726 2601

Website: <u>www.mbs.com.vn</u> MBS, thành viên của Tập đoàn MB